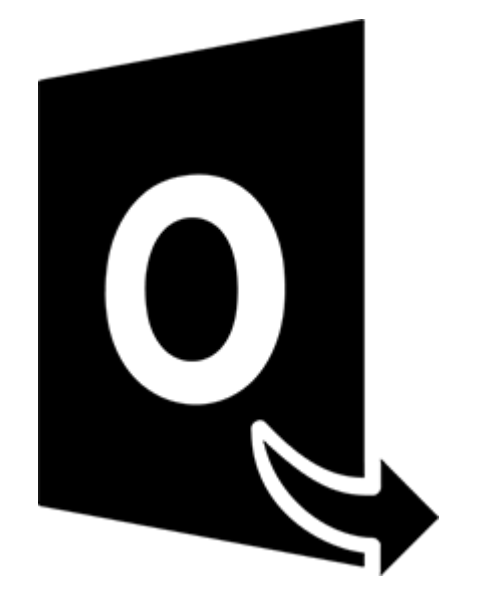

# Stellar Converter for OST -Technician

Guide de l'utilisateur 10.0

# 1.1. À propos de Stellar Converter for OST -Technician

Stellar Converter for OST - Technician, est une solution complète de conversion des fichiers OST dans de nombreux formats avec tous les contenus de leurs boîtes aux lettres, tels que les e-mails, pièces jointes, contacts, calendriers, tâches, notes et journaux. Le logiciel prend également en charge la compression et le fractionnement des fichiers PST avant de les enregistrer.

Une fois la conversion du fichier OST terminée, le logiciel affiche son contenu d'origine. Tous les dossiers provenant du fichier OST d'origine sont affichés avec leurs contenus dans une structure à trois panneaux.

#### Fonctions clés:

- Formats de sortie pris en charge Possibilité d'enregistrer dans Live Exchange Server,
  Office 365, le profil Outlook, un nouveau PST et aux formats DBX, MBOX, MSG, EML, RTF,
  HTML et PDF.
- Conversion par lots Possibilité de convertir plusieurs fichiers OST en fichiers PST dans un même cycle de conversion.
- Conversion sélective Permet de sélectionner les e-mails à enregistrer selon vos besoins.
- Traitement des fichiers chiffrés Prend en charge la conversion des fichiers OST chiffrés.
- Récupération des e-mails supprimés Prend en charge l'aperçu et la conversion des éléments supprimés.
- Option de recherche Permet de trouver les e-mails plus rapidement.
- Fonction de reprise Possibilité d'enregistrer les informations analysées pour reprendre le processus ultérieurement.
- Compression et fractionnement des fichiers PST Possibilité de comprimer ou de fractionner les fichiers avant de les enregistrer au format PST.
- Aperçu avant l'enregistrement Prévisualisation des éléments de courrier convertis dans une structure à trois panneaux.
- Enregistrement des contacts Possibilité d'enregistrer tous les contacts dans un fichier CSV.
- Option d'enregistrement rapide Enregistrement des e-mails aux formats MSG, EML, RTF, HTML et PDF d'un simple clic droit depuis l'aperçu.

- Prise en charge des fichiers OST source Prise en charge des fichiers OST de MS Outlook 2019, 2016, 2013, 2010 et 2007.
- Prise en charge de MS Office Compatible avec MS Office 2019, 2016, 2013, 2010 et 2007.
- Système d'exploitation Compatible avec Windows 10, Windows 8.1, Windows 8 et Windows 7

# 1.3. Assistance Stellar

Nos professionnels de **support technique** donneront des solutions pour toutes vos questions liées aux produits **Stellar**.

Vous pouvez nous appeler ou aller en ligne à notre section de support http://www.stellarinfo.com/support/

Pour des détails tarifaires et pour passer une commande, cliquez sur <u>https://www.stellarinfo.com/fr/achat-en-ligne.php?achat=115</u>

Chat live avec un technicien en ligne http://www.stellarinfo.com

Recherche dans notre large base de connaissance http://www.stellarinfo.com/support/kb

Soumettre une requête <a href="http://www.stellarinfo.com/support/enquiry.php">http://www.stellarinfo.com/support/enquiry.php</a>

Envoyez un e-mail à l'assistance de Stellar à support@stellarinfo.com

# 1.4. Notices légales

#### Copyright

Le logiciel **Stellar Converter for OST - Technician**, ainsi que le guide de l'utilisateur et la documentation s'y rapportant, sont soumis au copyright de Stellar Information Technology Private Limited, tous droits réservés. Conformément à la loi relative au droit d'auteur, le guide de l'utilisateur ne peut être reproduit sous aucune forme que ce soit sans la permission écrite préalable de Stellar Information Technology Private Limited. En revanche, aucune responsabilité n'est assurée quant à l'utilisation des informations contenues dans ce document.

#### Copyright © Stellar Information Technology Private Limited. Tous droits réservés.

#### Dédit de responsabilité

Les informations contenues dans ce guide et notamment, mais pas exclusivement, les spécifications de produit, peuvent être modifiées sans préavis.

STELLAR INFORMATION TECHNOLOGY PRIVATE LIMITED DÉCLINE TOUTE GARANTIE À L'ÉGARD DE CE GUIDE OU DE TOUTES LES INFORMATIONS QU'IL CONTIENT ET, PAR CONSÉQUENT, EXCLUT EXPRESSÉMENT TOUTE GARANTIE DE QUALITÉ OU D'ADÉQUATION À UN USAGE PARTICULIER. STELLAR INFORMATION TECHNOLOGY PRIVATE LIMITED NE SAURAIT ÊTRE TENU POUR RESPONSABLE DES ERREURS TECHNIQUES ET TYPOGRAPHIQUES OU OMISSIONS QUI AURAIENT PU S'Y GLISSER OU DE TOUT ÉCART CONSTATÉ ENTRE LE PRODUIT ET LE GUIDE. EN AUCUN CAS, STELLAR INFORMATION TECHNOLOGY PRIVATE LIMITED NE POURRA ÊTRE TENU RESPONSABLE DE QUELQUES DOMMAGES INDIRECTS OU ACCESSOIRES, QUE CE SOIT DANS LE CADRE D'UNE NÉGLIGENCE, D'UN CONTRAT OU DE TOUTE AUTRE ACTION LIÉE OU EN RAPPORT AVEC L'UTILISATION DE CE GUIDE OU DES INFORMATIONS QU'IL CONTIENT.

#### Marques

**Stellar Converter for OST - Technician**® est une marque déposée de Stellar Information Technology Private Limited.

Toutes les marques sont reconnues.

Tous les autres noms de marques et de produits mentionnés sont des marques ou des marques déposées de leurs propriétaires respectifs.

# Contrat de licence - Stellar Converter for OST - Technician

Stellar Converter for OST - Technician

#### Copyright © Stellar Information Technology Private Limited. INDIA

#### www.stellarinfo.com

Tous droits réservés.

Tous les noms de produits mentionnés dans le présent document sont les marques déposées de leurs propriétaires respectifs.

Cette licence s'applique à la version sous licence standard Stellar Converter for OST - Technician.

Votre accord pour cette licence

Vous devez lire attentivement les modalités et les conditions suivantes avant d'utiliser, d'installer ou de distribuer ce logiciel, à moins que vous n'ayez signé un contrat de licence différent avec Stellar Information Technology Private Limited.

Si vous n'acceptez pas toutes les modalités et toutes les conditions de ce Contrat de Licence, alors vous ne devez pas copier, installer, distribuer ou utiliser le logiciel Stellar Converter for OST - Technician avec lequel cette Licence est incluse. Vous pouvez renvoyer le produit complet non utilisé et n'ayant pas fait l'objet d'une demande de clé d'activation dans les 30 jours suivants l'achat pour obtenir un remboursement complet de votre commande.

Les modalités et les conditions relatives de ce Contrat de Licence décrivent l'utilisation et les utilisateurs autorisés pour chaque produit Stellar Converter for OST - Technician distribué sous licence. Pour les besoins de ce Contrat de Licence, si vous disposez d'une licence pour un utilisateur unique, vous n'avez le droit d'utiliser qu'un seul produit Stellar Converter for OST - Technician distribué sous licence. Si vous ou votre organisation disposez d'une licence multi-utilisateurs valide, alors vous ou votre organisation avez le droit d'utiliser jusqu'à un nombre de produits Stellar Converter for OST - Technician distribués sous licence sous licence égal au nombre de produits mentionnés dans les documents délivrés par Stellar au moment de l'attribution de cette licence.

#### Portée de la licence

Chaque produit Stellar Converter for OST - Technician distribué sous licence peut être soit utilisé par une seule personne soit être utilisé de manière non simultanée par plusieurs personnes qui utilisent le logiciel installé sur un poste de travail unique. Il ne s'agit pas d'une licence pour une utilisation instantanée.

Tous les droits relatifs à Stellar Converter for OST - Technician, quelle que soit leur nature, qui ne sont pas expressément accordés dans le cadre de ce Contrat de Licence, sont entièrement et exclusivement réservés à et par Stellar Information Technology Private Limited. Vous ne devez pas louer, louer à bail, modifier, traduire, rétroconcevoir, décompiler, désassembler ou créer des produits dérivés basés sur Stellar Converter for OST - Technician, ni permettre à qui que ce soit d'autre de le faire. Vous ne devez pas autoriser des tiers ayant des liens avec une société de service, un prestataire de services d'applications ou des entreprises similaires à accéder au produit Stellar Converter for OST - Technician, ni permettre à qui que ce soit d'autre de le faire.

#### Exclusions de garantie et limitations de responsabilité

Stellar Converter for OST - Technician et tous les logiciels, les fichiers, les données, ainsiq que les ressources accompagnant ce produit sont distribués et fournis sur une base TELS QUELS et sans aucune garantie d'aucune sorte, ni explicite, ni implicite. Vous convenez que pour qu'une procédure de traitement des données soit efficace, tout programme, y compris Stellar Converter for OST - Technician, doit être minutieusement testé sur des données non critiques avant que ce produit ne soit utilisé à des fins critiques, et par le présent document vous assumez l'intégralité du risque associé à tous les logiciels Stellar Converter for OST - Technician concernés par ce Contrat de Licence. Cette exclusion de garantie constitue une partie essentielle de ce Contrat de Licence. De plus, Stellar ne vous autorise ni vous ni personne d'autre à utiliser Stellar Converter for OST - Technician dans des applications ou des systèmes s'il existe des motifs raisonnables de penser qu'une incapacité du logiciel à remplir ses fonctions résulterait en des blessures physiques ou en un décès. Une telle utilisation sera à votre seul risque et vous ne devrez pas tenir Stellar pour responsable pour toute réclamation ou pour toute perte associée à une telle utilisation non autorisée.

Stellar Information Technology Private Limited et ses distributeurs ne doivent en aucun cas être tenus pour responsable pour tout dommage spécial, accessoire, indirect ou direct de quelque nature que ce soit (y compris, mais sans s'y limiter, des dommages liés à une perte de revenus commerciaux, à des pertes d'exploitation, à une perte d'informations commerciales ou à toute perte d'ordre pécuniaire) survenant suite à l'utilisation ou à l'incapacité d'utiliser le logiciel, ou suite à la fourniture ou à l'absence de fourniture de services d'assistance, même si Stellar Information Technology Private Limited a été informée de la possibilité de tels dommages. Dans tous les cas, la responsabilité globale de Stellar Information Technology Private Limited se limite en toutes circonstances au montant que vous avez effectivement payé pour acquérir le logiciel.

#### Général

Ce Contrat de Licence expose l'intégralité de l'accord entre les parties relatif à l'objet de la présente, et il complète et remplace toute entente, tout bon de commande, tout contrat et tout arrangement complémentaire ou antérieur(e). Ce Contrat de Licence doit être régi par les lois de l'État de Delhi, en Inde. La juridiction et la compétence territoriale exclusives pour toutes les questions relatives à ce Contrat de Licence seront représentées par les tribunaux et les cours de justice de l'État de Delhi, en Inde, et vous

consentez à une telle juridiction et à une telle compétence territoriale. Le présent document ne désigne aucun tiers bénéficiaire de promesses, d'obligations ou de déclarations de la part de Stellar. Toute renonciation de la part de Stellar relative à une violation de ce Contrat de Licence de votre part ne constitue pas et ne contribue pas à une renonciation de la part de Stellar relative à toute autre violation ou à toute violation future de la même disposition ou de toute autre disposition de ce Contrat de Licence.

Copyright © Stellar Information Technology Private Limited. Tous droits réservés.

# 1.5. À propos de Stellar

**stelliar** est la principale société de traitement des données dans le monde, proposant un savoirfaire spécialisé dans les logiciels et services de récupération de données, suppression de données, conversion de boîtes aux lettres et réparation de fichiers.Fondé il y a plus de 25 ans, Stellar fournit des solutions centrées sur le client et acclamées par la critique pour la récupération globale, la migration et la suppressions des données. Ses solutions sont rentables et adaptées au multinationales, aux PME et aux particuliers.

Stellar est solidement implanté aux États-Unis, en Europe et en Asie.

#### Gamme de produits :

**Stellar** propose un vaste choix de logiciels à la portée de tous les utilisateurs ainsi que de nombreuses solutions logicielles pour les entreprises :

| Récupération de données                                                                                                    | Réparation de fichiers                                                                                                    | Suppression de données                                                                                                    |  |
|----------------------------------------------------------------------------------------------------|----------------------------------------------------------------------------------------------------|----------------------------------------------------------------------------------------------------|--|
| Une gamme extrêmement<br>vaste de logiciels de<br>récupération de données qui<br>vous aident à récupérer les<br>données importantes après<br>une erreur de manipulation<br>de format, des problèmes de<br>virus, un dysfonctionnement<br>logiciel, une suppression de<br>fichiers ou de répertoires, ou<br>même un sabotage! | La gamme de logiciels de<br>réparation de fichiers la plus<br>complète pour Windows, Mac<br>et Linux.Récupérez vos<br>fichiers infectés par des virus<br>ou des logiciels malveillants,<br>endommagés par un arrêt<br>incorrect ou tout simplement<br>corrompus. | Meilleur logiciel de<br>destruction d'actifs<br>informatiques.Sécurisez et<br>supprimez des<br>périphériques et fichiers de<br>stockage sur votre<br>PC/ordinateur portable, sur<br>serveurs, disques rack ou<br>appareils mobiles.Une fois<br>les données effacées, aucun<br>logiciel ou service de<br>récupération de données ne<br>pourra les récupérer. |  |

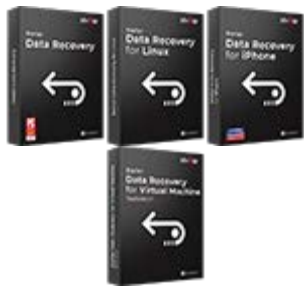

En savoir plus -->

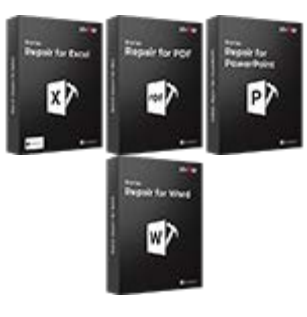

En savoir plus -->

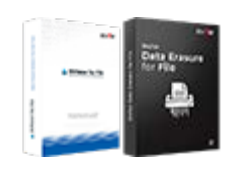

En savoir plus -->

# Réparation et conversion d'e-mails

#### Réparation de base de données

#### Outils de sauvegarde d'emails

Des applications solides pour restaurer les boîtes aux lettres inaccessibles de MS Exchange, Outlook, AppleMail, Thunderbird, Eudora, Spicebird, Entourage et Pocomail.Mais aussi des outils pour convertir les fichiers des boîtes aux lettres et des bases de données d'un format à l'autre.

Des logiciels professionnels et fiables pour réparer les bases de données corrompues ou endommagées pour Microsoft SQL Server, QuickBooks®, Microsoft Access, SQLite et bien d'autres. Des utilitaires de sauvegarde riches en fonctionnalités qui apportent une solution complète en cas de désastre.Ces logiciels vous permettent d'obtenir facilement des sauvegardes de tous vos e-mails, contacts, tâches, notes, entrées de calendrier, journaux, etc. avec des options de sauvegardes complètes et incrémentielles.

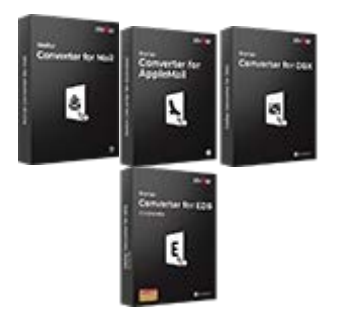

En savoir plus -->

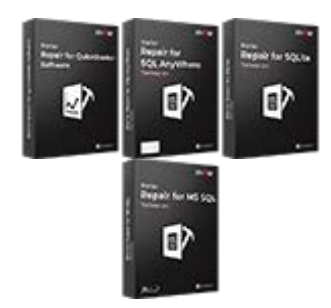

En savoir plus -->

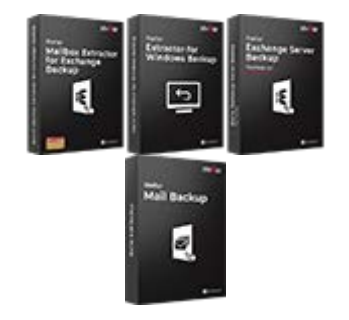

En savoir plus -->

#### Outils photos et vidéos

Utilitaires

#### Boîtes à outils Stellar

Des outils professionnels pour régénérer les photos, vidéos, fichiers audio et d'autres fichiers multimédias sous Windows et Mac.Récupérez les fichiers depuis des disques durs, cartes mémoire, iPods, clés USB, appareils photos numériques, Microdrives IBM, etc.

Une gamme de logiciels utilitaires tels que SpeedUp Mac, Drive Clone et Partition Manager pour les systèmes Mac ainsi que Password Recovery pour Windows et Password Recovery pour les systèmes basés sur Windows Server. Stellar fournit également des boîtes à outils qui rassemblent des outils puissants conçus pour la récupération de données, la réparation de fichiers, la réparation de boîtes aux lettres et la conversion de fichiers.Le tout emballé dans des boîtes à outils puissantes qui répondent aux besoins de chaque entreprise.

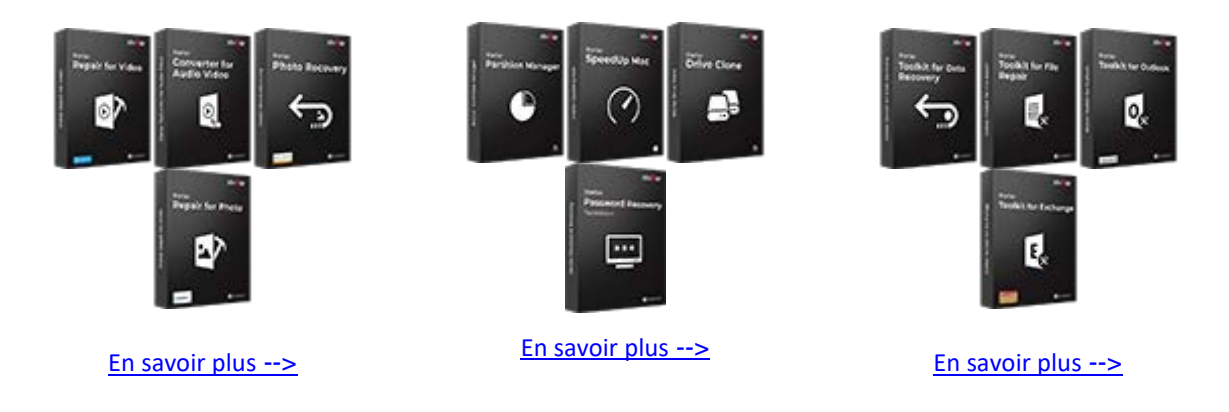

Pour de plus amples informations à notre sujet, veuillez consulter <u>www.stellarinfo.com</u>.

### 2. Mise en route

Stellar Converter for OST - Technician convertit des fichiers OST en fichiers PST, et il enregistre ces derniers à l'emplacement de votre choix. Il permet également d'afficher le fichier OST convertis dans un espace organisé en trois volets. Une fois l'analyse terminée, tous les e-mails, toutes les notes, tous les journaux, toutes les tâches, toutes les entrées du calendrier et tous les contacts seront visibles dans la fenêtre Stellar Converter for OST - Technician.

- 2.1. Procédure d'installation
- 2.2. Lancer le logiciel
- 2.3. Interface utilisateur
- 2.4. Commander le logiciel
- 2.5. Activation du logiciel
- 2.6. Mettre à jour le logiciel

# 2.1. Procédure d'installation

Avant de lancer l'installation, vérifiez que votre ordinateur offre la configuration système requise.

#### **Configuration requise**

- Processeur: Classe Pentium
- Système d'exploitation : Windows 10 / Windows 8 / Windows 7
- Mémoire RAM: 2 Go minimum (4 Go recommandés)
- Disque dur: 250 MB d'espace libre
- MS Outlook: 2019 / 2016 / 2013 / 2010 / 2007
- Internet Explorer: Version 7.0 ou supérieure

Noter : Pour enregistrer le fichier OST converti, il faut que MS Outlook soit installé sur votre appareil.

*Noter* : Pour les fichiers volumineux, nous vous recommandons d'avoir Windows 64 bits, MS Outlook 64 bits et 8 Go de RAM.

#### Pour installer le logiciel:

- Double-cliquez sur le fichier StellarConverterforOST-Technician.exe pour lancer le processus d'installation. La boîte de dialogue de bienvenue dans le programme d''installation de Stellar Converter for OST - Technician s'affiche. Cliquez sur Suivant.
- Sur l'écran Accord de licence, sélectionnez Je comprends et j'accepte les termes du contrat de licence. Le bouton Suivant devient actif. Cliquez dessus.
- Sur l'écran Dossier de destination, Cliquez sur le bouton Parcourir pour indiquer l'emplacement de stockage des fichiers d'installation ou acceptez le dossier proposé par défaut en cliquant sur Suivant.
- 4. Sur l'écran Sélection du dossier menu **Démarrer**, Cliquez sur le bouton Parcourir pour indiquer l'emplacement des raccourcis du programme ou acceptez le dossier proposé par défaut en cliquant sur **Suivant**.
- Sur l'écran Tâches supplémentaires, cochez les options correspondantes si vous souhaitez créer une icône sur le Bureau et/ou créer une icône dans la barre de Lancement rapide. Cliquez sur Suivant.

- Sur l'écran Prêt à installer, vérifiez les paramètres. Cliquez sur Précédent pour modifier les paramètres. Une fois que les paramètres sont confirmés, Cliquez sur Installer. L'écran Installation en cours affiche le processus d'installation.
- 7. Après avoir terminé le processus, l'écran Fin de l'installation de **Bienvenue dans l'assistant d'installation de** Stellar Converter for OST - Technician s'affiche. Cliquez sur **Terminer**.

**Noter**: Décochez la case Lancement **Stellar Converter for OST - Technician** pour empêcher que le logiciel ne se lance automatiquement.

**Noter:** Si l'application Stellar Converter for OST - Technician est installée sur votre appareil et si, pour quelque raison que ce soit, vous devez réinstaller MS Outlook/Office, alors vous devrez aussi réinstaller l'application Stellar Converter for OST - Technician.

# 2.2. Lancer le logiciel

#### Pour lancer Stellar Converter for OST - Technician sous Windows 10:

- Cliquez sur Stellar Converter for OST Technician sur l'écran d'accueil. Ou,
- Cliquez Stellar Converter for OST Technician icône sur le bureau.
- Cliquez sur Stellar Converter for OST Technician sur l'écran d'accueil.

#### Pour lancer Stellar Converter for OST - Technician sous Windows 8.1 / 8:

- Cliquez sur Stellar Converter for OST Technician sur l'écran d'accueil. Ou,
- Cliquez Stellar Converter for OST Technician icône sur le bureau.

#### Pour lancer Stellar Converter for OST - Technician sous Windows 7:

- Cliquez Démarrer -> Programmes -> Stellar Converter for OST Technician -> Stellar Converter for OST - Technician. Ou,
- Cliquez Stellar Converter for OST Technician icône sur le bureau. Ou,
- Cliquez Stellar Converter for OST Technician dans rapide lancera barre d'outils de.

# 2.3. Interface utilisateur

**Stellar Converter for OST - Technician** dispose d'une interface utilisateur graphique (GUI) simple et facile à utiliser. L'interface graphique du logiciel ressemble à l'interface graphique de MS Office 2016.

Après avoir lancé le logiciel, l'interface utilisateur principale s'affiche comme illustré ci-dessous:

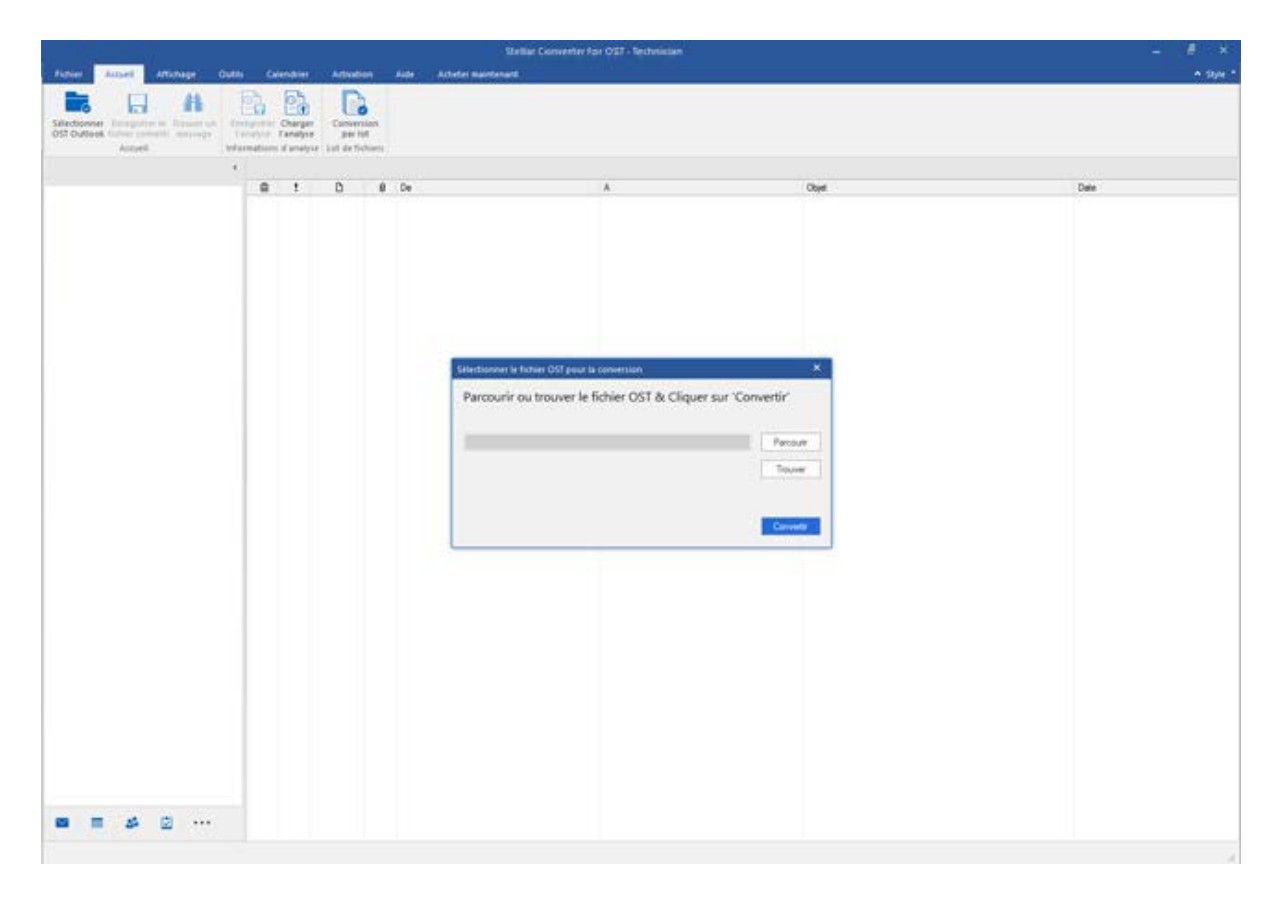

L'interface utilisateur contient des menus et des boutons qui vous permettent d'accéder aisément à diverses fonctionnalités du logiciel.

Lorsque vous lancez **Stellar Converter for OST - Technician**, la **Sélectionner le fichier OST pour la conversion** boîte de dialogue s'ouvre comme illustré ci-dessous:

| Sélectionner le fichier OST pour la conversion | ×                  |
|------------------------------------------------|--------------------|
| Parcourir ou trouver le fichier OST & Cliqu    | er sur 'Convertir' |
|                                                | Parcourir          |
|                                                | Trouver            |
|                                                |                    |
|                                                | Convertir          |

Pour sélectionner un fichier OST, cliquez sur le bouton Parcourir. Sélectionnez le fichier OST à convertir et cliquez sur Convertir pour lancer l'opération.

Stellar Converter for OST - Technician vous permet également de rechercher des fichiers à convertir, si vous ne connaissez pas l'emplacement du fichier OST. Cliquez sur le bouton Trouver, la boîte de dialogue Trouver un fichier OST s'affiche. Dans le champ Chercher dans, indiquez le disque sur lequel vous voulez rechercher des fichiers OST, puis cliquez sur Trouver pour démarrer la recherche.

**Remarque** : Pour afficher la boîte de dialogue **Sélectionner le fichier OST pour la conversion**, sélectionnez l'option **Sélectionner OST Outlook** dans le menu **Fichier**.

### 2.3.1. Menus

#### Fichier

#### Sélectionner OST Outlook

Affiche la boîte de dialogue Sélectionner le fichier OST pour la conversion, dans laquelle vous pouvez sélectionner et rechercher les fichiers OST.

#### Enregistrer le fichier converti

Enregistre le fichier OST converti vers un emplacement spécifié.

#### Quitter

Utilisez cette option pour fermer l'application.

#### Accueil

#### Sélectionner OST Outlook

Affiche la boîte de dialogue Sélectionner le fichier OST pour la conversion, dans laquelle vous pouvez sélectionner et rechercher les fichiers OST

#### Enregistrer le fichier converti

Enregistre le fichier OST converti vers un emplacement spécifié.

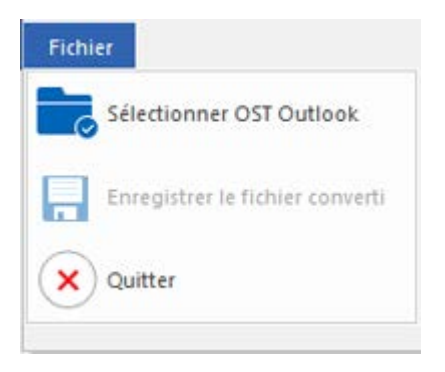

#### **Fichier Menu**

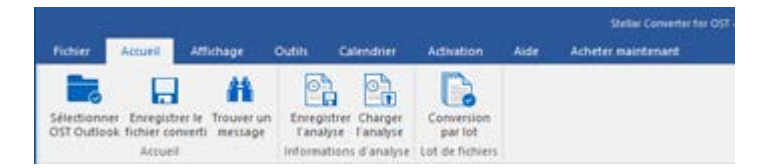

#### Accueil Menu

#### Trouver un message

Utilisez cette option pour rechercher des e-mails et des messages spécifiques à partir de la liste des e-mails analysés.

#### **Enregistrer l'analyse**

Cette option vous permet d'enregistrer les informations obtenues au cours de l'analyse des fichiers.

#### **Charger l'analyse**

Cette option sert à charger le fichier d'analyse qui a été enregistré.

#### **Conversion par lot**

Utilisez cette option pour convertir plusieurs fichiers OST en fichiers PST.

#### Affichage

Modifier l'agencement des volets de lecture

Utilisez cette option pour passer d'une vue horizontale à une vue verticale, et inversement, dans le volet de lecture.

#### Rapport de sauvegarde

Utilisez cette option pour voir le rapport du journal.

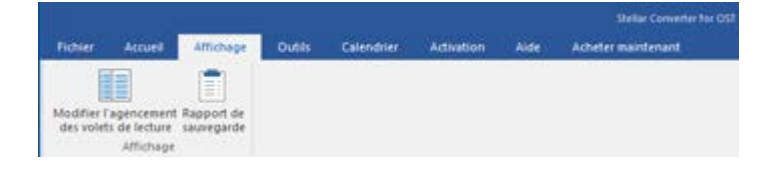

#### Affichage Menu

#### Outils

# Enregistrer tous les contacts au format CSV

Utilisez cette option pour enregistrer tous les contacts au format CSV.

#### Assistant de mise à jour

Utilisez cette option pour mettre à jour votre logiciel.

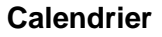

#### Jour

Cliquez sur ce bouton pour établir la liste de toutes les entrées correspondant à un jour précis du calendrier.

#### Semaine de travail

Utilisez cette option pour établir la liste de toutes les entrées d'une semaine de travail (du lundi au vendredi).

#### Semaine

Utilisez cette option pour établir la liste de toutes les entrées d'une semaine (du lundi au dimanche).

#### Mois

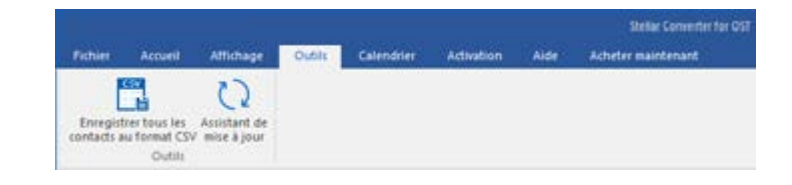

**Outils Menu** 

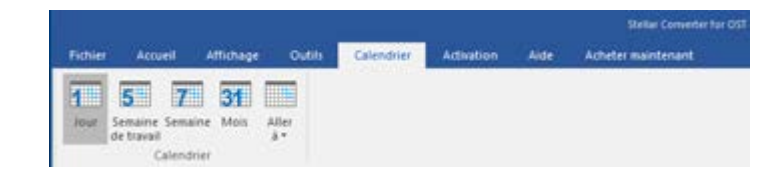

**Calendrier Menu** 

Utilisez cette option pour établir la liste de toutes les entrées d'un mois spécifique.

#### Aller à

Utilisez cette option pour établir la liste de toutes les entrées à la date actuelle ou à une date spécifique.

#### Activation

#### Activation

Utilisez cette option pour activer le logiciel après son achat.

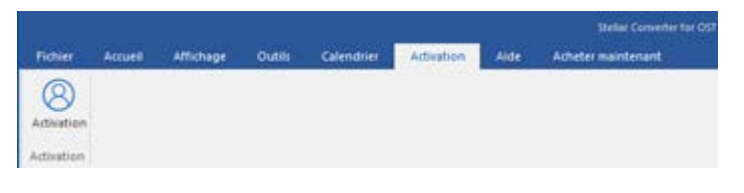

Activation Menu

#### Aide

#### **Rubriques d'aide**

Utilisez cette option pour voir le manuel d'aide de **Stellar Converter for OST -Technician.** 

#### Base de connaissances

Utilisez cette option pour consulter les articles de la base de connaissance sur stellarinfo.com

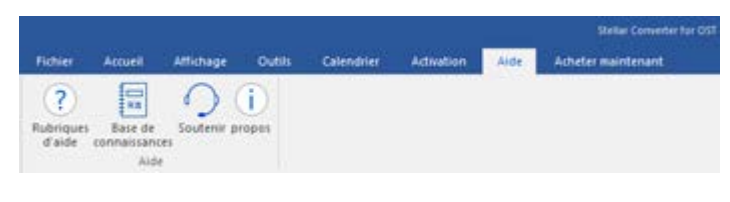

Aide Menu

#### Soutenir

Utilisez cette option pour vous rendre sur la page d'assistance de stellarinfo.com

#### propos

Utilisez cette option pour lire des informations à propos du logiciel.

#### Acheter maintenant

Acheter en ligne

Utilisez cette option pour <u>acheter</u> Stellar Converter for OST -Technician.

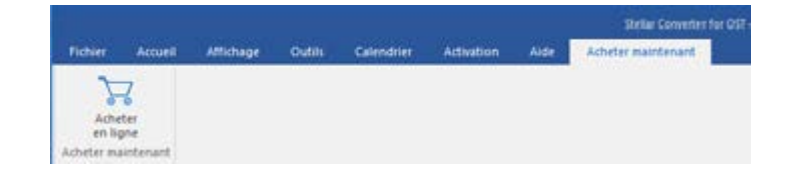

#### Acheter maintenant Menu

#### Style

Utilisez cette option pour basculer entre différents thèmes pour le logiciel, selon vos envies. **Stellar Converter for OST - Technician** propose les thèmes suivants : **Office 2016 Thème coloré, Office 2016 Thème blanc**.

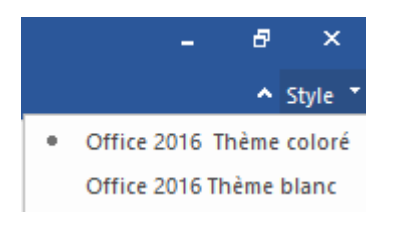

# 2.3.2. Boutons

La barre d'outils Stellar Converter for OST - Technician dispose des boutons :

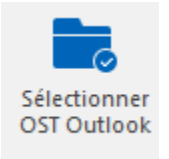

Cliquez sur ce bouton pour afficher la boîte de dialogue Sélectionner le fichier OST pour la conversion.

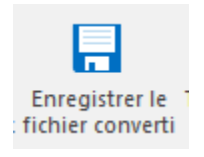

Cliquez sur ce bouton pour enregistrer le fichier OST converti vers l'emplacement de votre choix.

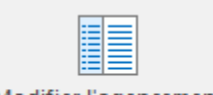

Modifier l'agencement des volets de lecture

Cliquez sur ce bouton pour passer d'une vue horizontale à une vue verticale, et inversement, dans le volet de lecture. Si vous cliquer sur un dossier dans le volet de gauche, par défaut, les détails affichés dans le volet de droite s'afficheront dans des colonnes horizontales. Vous pouvez cliquer sur

l'icône Modifier l'agencement des volets de lecture pour modifier la position des colonnes verticales.

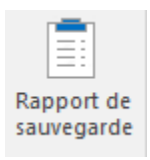

Cliquez sur ce bouton pour voir le Rapport de sauvegarde qui contient les détails du processus de conversion.

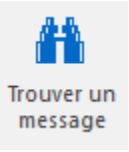

Cliquez sur ce bouton pour ouvrir la boîte de dialogue Trouver un message, en utilisant cette dernière, vous pouvez rechercher des e-mails spécifiques en utilisant l'adresse email de l'expéditeur, celle du destinataire, l'objet ou la date.

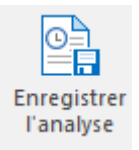

Cliquez sur ce bouton pour enregistrer les informations d'analyse des fichiers

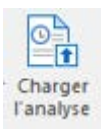

Cliquez sur ce bouton pour charger les fichiers d'analyse enregistrés.

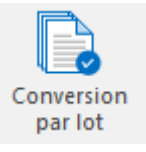

Cliquez sur ce bouton pour accéder au module de conversion par lot.

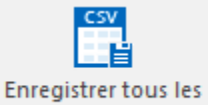

contacts au format CSV

Cliquez sur ce bouton pour enregistrer tous les contacts au format CSV.

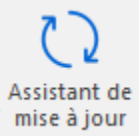

Cliquez sur ce bouton pour mettre à jour votre logiciel. Utilisez cette option pour vérifier s'il existe des versions majeures, mineures, ou les deux, du logiciel.

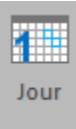

Cliquez sur ce bouton pour établir la liste de toutes les entrées correspondant à un jour

# précis du calendrier.

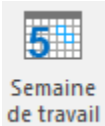

Cliquez sur ce bouton pour établir la liste de toutes les entrées d'une semaine de travail (du lundi au vendredi).

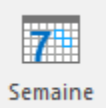

Cliquez sur ce bouton pour établir la liste de toutes les entrées d'une semaine (du lundi au dimanche).

31 Mois

Cliquez sur ce bouton pour établir la liste de toutes les entrées d'un mois spécifique.

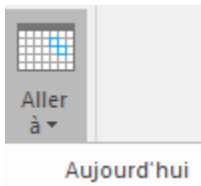

Cliquez sur ce bouton pour établir la liste de toutes les entrées à la date actuelle.

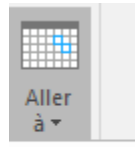

Aujourd'hui Aller à la date Cliquez sur ce bouton pour établir la liste de toutes les entrées d'un jour spécifique (n'importe quel jour hormis la date actuelle).

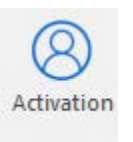

Cliquez sur ce bouton pour activer le logiciel après son achat.

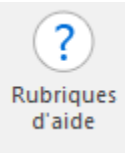

Cliquez sur ce bouton pour ouvrir le manuel d'assistance pour Stellar Converter for OST -Technician.

Acheter en ligne

Cliquez sur ce bouton pour acheter le logiciel.

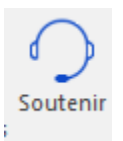

Cliquez sur ce bouton pour ouvrir le site Web d'assistance en ligne de Stellar Information Technology Private Limited's.

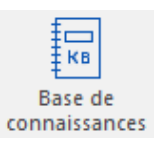

Cliquez sur ce bouton pour visiter les articles de la Base de connaissances de <u>stellarinfo.com</u>

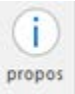

Cliquez sur ce bouton pour lire plus d'informations à propos du logiciel.

# 2.4. Commander le logiciel

Pour en savoir plus sur Stellar Converter for OST - Technician, cliquez ici.

Pour acheter le logiciel en ligne, s'il vous plaît visitez <u>https://www.stellarinfo.com/fr/achat-en-ligne.php?achat=115</u>

Sinon, vous pouvez également cliquer sur l'icône **Acheter en ligne** dans le menu **Acheter maintenant** situé sur la barre de menus.

Sélectionnez une des méthodes indiquées ci-dessus pour acheter le logiciel.

Une fois la commande confirmée, un numéro de série vous sera envoyé par e-mail, il sera nécessaire pour activer le logiciel.

# 2.5. Activation du logiciel

La version démo est uniquement destinée à l'évaluation et doit être activée pour pouvoir utiliser toutes les fonctionnalités du logiciel. Le logiciel peut être activé à l'aide de la clé d'activation qui vous sera envoyée par e-mail après l'achat.

#### Pour activer le logiciel :

- 1. Lancez la version de démo du logiciel Stellar Converter for OST Technician.
- 2. Dans le menu Activation, cliquez sur le bouton Activation. La fenêtre Activation s'affiche:

| 0               | Entrez la clé d'activation pour activer le produit. |                   |
|-----------------|-----------------------------------------------------|-------------------|
| $(\mathcal{Q})$ |                                                     | Activer           |
| C               | La clé d'activation sera indiquée dans l'e-mail.    | Annuler           |
|                 | Je ne possède pas de clé d'activation.              | Obtenir maintenar |

- Si vous ne disposez pas de clé d'activation, cliquez sur le bouton Obtenir maintenant dans la fenêtre pour acheter le produit en ligne.
- 4. Une fois la commande confirmée, une clé d'activation est envoyée par e-mail à l'adresse électronique que vous avez indiquée.
- 5. Saisissez la **clé d'activation** (reçue par e-mail après l'achat du produit) et cliquez sur le bouton Activer. (**Veillez à disposer d'une connexion Internet active**.)

| Activation |                                                     |                    |
|------------|-----------------------------------------------------|--------------------|
| 0          | Entrez la clé d'activation pour activer le produit. |                    |
| (Q)        | X000K-X000K-X000K-X000K                             | Activer            |
| C          | La clé d'activation sera indiquée dans l'e-mail.    | Annuler            |
|            | Je ne possède pas de clé d'activation.              | Obtenir maintenant |

- Le logiciel communique automatiquement avec le serveur de licences, afin de vérifier la clé entrée.
  Si celle-ci est valide, le logiciel est activé
- 7. Le message '*Activation terminée avec succès*' s'affiche une fois la procédure effectuée avec succès. Cliquez sur **OK**

# 2.6. Mettre à jour le logiciel

Stellar publie périodiquement des mises à jour pour le logiciel **Stellar Converter for OST - Technician**. Vous pouvez mettre à jour le logiciel pour qu'il reste à jour. Ces mises à jour peut ajouter une nouvelle fonctionnalité, un nouveau service ou toute autre information qui peut améliorer le logiciel. L'option de mise à jour de l'application est capable de vérifier les dernières mises à jour distantes. Elle vérifiera si des versions mineures, majeures ou les deux sont disponibles en ligne. Vous pouvez facilement télécharger des versions mineures en utilisant l'assistant de mise à jour. Cependant, si une version majeure existe, celle-ci doit être achetée. Lors de la mise à jour du logiciel, il est recommandé de fermer tous les programmes en cours d'exécution.

#### Pour mettre à jour Stellar Converter for OST - Technician:

- 1. Allez dans l'option Outils dans la barre des menus. Cliquez sur Assistant de mise à jour.
- La fenêtre Assistant de mise à jour s'ouvrira. Cliquez sur Suivant. L'assistant recherchera les dernières mises à jour, s'il en trouve des nouvelles, une fenêtre s'affichera pour indiquer leur disponibilité.
- 3. Cliquez sur **Suivant**. Les fichiers sont téléchargés depuis le serveur. Une fois le processus terminé, la dernière version du logiciel est installée.

Il se peut que la fonction de mise à jour ne donne aucun résultat dans les cas suivants :

- La connexion Internet a échoué
- Aucune mise à jour n'est disponible
- Le télé chargement des fichiers de configuration a échoué
- Les fichiers mis à jour ou le numéro de version sont introuvables
- Le fichier exécutable est introuvable

**Noter:** Si une mise à jour majeure est disponible, vous devez acheter celle-ci pour mettre votre logiciel à jour.

# 3. Travailler avec le logiciel

- 3.1. Trouver des fichiers OST
- 3.2. Convertir de fichiers OST
- 3.3. Rechercher, voir et réparer un message unique
- 3.4. Organiser les e-mails analysés
- 3.5. Importation un fichier PST dans Microsoft Outlook
- 3.6. Lire des fichiers MSG, EML, RTF, HTML et PDF
- 3.7. Exporter des fichiers PST vers un serveur Live Exchange
- 3.8. Exporter des fichiers PST vers un profil Outlook existant
- 3.9. Enregistrer et compresser des fichiers PST
- 3.10. Enregistrer les fichiers réparés à Office 365 Format
- 3.11. Enregistrer les fichiers en utilisant la convention d'appellation
- 3.12. Enregistrer tous les contacts au format CSV
- 3.13. Outil de mise à jour des liens vers les pièces jointes
- 3.14. Enregistrer et diviser des fichiers PST
- 3.15. Enregistrement du journal
- 3.16. Enregistrer et charger les informations de l'analyse

# 3.1. Trouver des fichiers OST

Stellar Converter for OST - Technician vous permet de rechercher des fichiers OST sur votre ordinateur. En utilisant l'option Rechercher un fichier Outlook, Vous pouvez effectuer une recherche de fichiers OST sur des lecteurs ou dans des dossiers et sous-dossiers. Notez toutefois que la recherche de fichiers OST ne peut porter que sur un seul volume à la fois.

#### Pour trouver des fichiers OST sur des disques:

| rouver un fichier OST                                                                    |                        | ×                              | 1. | Ouvrez                  |
|------------------------------------------------------------------------------------------|------------------------|--------------------------------|----|-------------------------|
| Sélectionnez l'emplacement où trouver le fichier C                                       | ST                     |                                |    | Stellar                 |
| C:\Users\Paul Morphine\Desktop                                                           | *                      | Trouver                        |    | Conver                  |
| Chercher dans les sous-dossiers                                                          | Chercher dans          | Arrêter                        |    | for O                   |
| Résultats: 9 fichiers OST Outlook détectés au                                            | total.                 |                                |    | <b>Techni</b><br>La boî |
| Nom                                                                                      | Taile                  | Date de créat 📥                |    | dialogu                 |
| C:\Users\Paul Morphine\Desktop\New Micro                                                 | 58.50 KB               | Mon Jul 30 05                  |    | Sélecti                 |
| C: Users Paul Morphine Desktop (Vivek, Ch@<br>C: Users Paul Morphine Desktop (Vivek_Cha  | 306.14 MB              | Wed Jul 11 0                   |    | le f                    |
| C:\Users\Paul Morphine\Desktop\files\b.ost                                               | 78.00 MB               | Mon Jul 30 10                  |    | OST po                  |
| C:\Users\Paul Morphine\Desktop\files\gtsan<br>C:\Users\Paul Morphine\Desktop\files\jonth | 668.19 MB<br>94.22 MB  | Mon Jul 30 1(<br>Mon Jul 30 1( |    | conver                  |
| C:\Users\Paul Morphine\Desktop\files\kacpe<br>C:\Users\Paul Morphine\Desktop\files\msuu  | 124.74 MB<br>384.98 MB | Mon Jul 30 10<br>Mon Jul 30 10 |    | s'affiche               |
|                                                                                          |                        | •                              | 2. | Cliquez                 |
|                                                                                          |                        | Effacer la liste               |    | bouton                  |
|                                                                                          |                        | Convertir                      |    | Trouve                  |
|                                                                                          |                        |                                |    | boîte                   |

**Trouver un fichier OST** 

ter ST ian. e de nner chier ur la sion sur le La ۰.

- de dialogue Trouver un fichier OST s'affiche
- 3. Sélectionnez le lecteur sur lequel vous souhaitez chercher des fichiers OST.

Cliquez sur Trouver.

- 4. Cliquez sur le bouton
  Chercher
  dans pour choisir un
  - dossier en
  - particulier dans le

lecteur

sélectionné.

- 5. Une fois la recherche terminée, une liste des fichiers OST trouvés dans le lecteur sélectionné s'affiche dans la
  - section Résultats.
- Sélectionnez le fichier à convertir, puis cliquez sur le bouton Convertir pour lancer l'opération.

Pour trouver des fichiers PST dans des dossiers et dans des sous-dossiers :

- 1. Dans le menu Accueil, cliquez sur l'icône **Sélectionner OST Outlook** pour afficher la boîte de dialogue **Trouver un fichier OST**.
- 2. Cliquez sur le bouton Rechercher. La boîte de dialogue **Trouver un fichier OST** s'affiche.
- 3. Dans la boîte de dialogue **Trouver un fichier OST**, sélectionnez le lecteur sur lequel vous souhaitez rechercher les fichiers OST.
- Cliquez sur le bouton Chercher dans et sélectionnez le dossier dans lequel vous souhaitez rechercher des fichiers OST. Si vous souhaitez explorer les sous-dossiers au sein de ce dossier, cochez la case Chercher dans les sous-dossiers.
- 5. Cliquez sur le bouton **Trouver**.
- 6. Une fois la recherche terminée, une liste des fichiers PST trouvés dans le lecteur sélectionné s'affiche dans la section **Résultats**.
- 7. Sélectionnez le fichier à convertir, puis cliquez sur le bouton **Convertir** pour lancer l'opération.

Noter: Cliquez sur le bouton Effacer la liste pour effacer le résultat de la recherche.

# 3.2. Convertir de fichiers OST

Si vous connaissez l'emplacement des fichiers OST, vous pouvez directement spécifier ce dernier et lancer la conversion. En revanche, si l'emplacement vous est inconnu, vous pouvez rechercher le fichier OST par le biais de la fonction de recherche du logiciel **Stellar Converter for OST - Technician**.

#### Pour convertir des fichiers OST:

- Lancez le logiciel Stellar Converter for OST. Dans la boîte de dialogue Sélectionner le fichier OST pour la conversion, sélectionnez ou recherchez les fichiers OST que vous souhaitez convertir. Cliquez sur Convertir pour lancer la conversion du fichier OST sélectionné.
- Le délai nécessaire pour l'analyse dépend de la taille du fichier OST sélectionné. Vous pouvez arrêter le processus de conversion en cliquant sur le bouton Arrêter qui apparaît lors de la conversion du fichier OST sélectionné.

| Sélectionner le fichier OST pour la conversion   | ×             |
|--------------------------------------------------|---------------|
| Parcourir ou trouver le fichier OST & Cliquer su | r 'Convertir' |
|                                                  | Parcourir     |
|                                                  | Trouver       |
|                                                  | Convertir     |

 Une fois l'analyse terminée, la fenêtre de l'application, Stellar Converter for OST - Technician vous permet de pré visualiser le fichier OST. Le fichier convertir, avec son contenu d'origine est indiquée dans une structure à trois volet.

Tous les dossiers ainsi que le nombre de fichiers qu'ils contiennent apparaîtront dans le volet de gauche, sous le nœud racine. Cliquez sur un dossier pour voir ses e-mails. Cliquez sur un e-mail pour voir son contenu. En plus des e-mails, le calendrier, les contacts, les tâches, les notes et les journaux peuvent également être vus en clinquant sur leurs onglets respectifs.

Pour passer à un volet de lecture vertical à un volet de lecture horizontal, et inversement, cliquez sur l'icône **Modifier l'agencement des volets de lecture** dans le **Affichage Menu**.

 Pour enregistrer le fichier OST converti, cliquez sur le bouton Enregistrer le fichier converti dans le menu Accueil. La boîte de dialogue Enregistrer sous s'affiche. Cliquez sur Parcourir. (Vous pouvez également inclure les éléments supprimés pour la conversion en cochant la case.)
5. Dans la boîte de dialogue **Parcourir**, sélectionnez l'emplacement où vous voulez enregistrer le fichier convertis. Cliquez sur **OK**.

|                                                                                                    |   |                            |                                      | Constant (                              | Stellar Convertor for C                                                     | Mil - Technician                                                                        |                                                                                  |                                                              |                                                                                                    | - <u>10</u>                                                                                                    |
|----------------------------------------------------------------------------------------------------|---|----------------------------|--------------------------------------|-----------------------------------------|-----------------------------------------------------------------------------|-----------------------------------------------------------------------------------------|----------------------------------------------------------------------------------|--------------------------------------------------------------|----------------------------------------------------------------------------------------------------|----------------------------------------------------------------------------------------------------|
| Selectioner Deregister in Bouerun<br>Of Outson Schere somethin Menserun<br>Manuel                                                                                                    |   | Narger<br>Marger<br>Marger | neroten<br>ar hit<br>e fatuen        |                                         |                                                                             |                                                                                         |                                                                                  |                                                              |                                                                                                    |                                                                                                    |
| E-mails (48)                                                                                                    |   |                            |                                      |                                         |                                                                             |                                                                                         |                                                                                  |                                                              |                                                                                                    |                                                                                                    |
| R > I/Pack/VURLIC/HerVorl/Accpr A     R Contact Search     R Contact Search     R Contact Search 1                                                                                                    | 8 | 1 0                        | De     offentientern     witter      | Encryption and<br>Options discus        | permon                                                                      | 1.00.000                                                                                |                                                                                  |                                                              |                                                                                                    |                                                                                                    |
| Bill VCVS     BanhoCenth     Bill VCVS     BanhoCenth     Bill VCVS                                                                                                    | 8 | -                          | a with<br>a with<br>a with<br>a with | × PST<br>C HTML                         | ⊖ NSG<br>⊖ NSK                                                              | 0.0%                                                                                    | C MBDK                                                                           |                                                              |                                                                                                    |                                                                                                    |
| Search Root                                                                                                    | 8 | -                          | d sten                               | Epotator or<br>Epotator                 | tore de<br>de dorroles vers Live Esc                                        | hanga Server                                                                            |                                                                                  | e) ++ 6+4+ 342                                               | 93303000130<br>99999309230                                                                           | (a) 362 Kim Sering Hoom The these Level after 1.362 (b) 052 Kim 252, 362                                                                                           |
| Original States     Original States     Original States     Original States     Original States     Original States                                                                                                    | - |                            | 1 0000                               | C Equitative                            | de durindes vers Office 36<br>vers un profit Outlook aus                    | s<br>urt                                                                                |                                                                                  |                                                              |                                                                                                    | í                                                                                                    |
| - 2 Defensed Action<br>- 2 Finder<br>- 2 Finder<br>- 2 Freebury Data<br>- 2 Finder<br>- 2 Finder<br>- | 8 |                            |                                      | Cytors a new     * Droupster            | ke PST-normaliansant<br>et compressar ke PST                                |                                                                                         |                                                                                  | as used to 2<br>soing values<br>al heads, 12<br>shet these v | e addressed by cylinde<br>became virtual. essang<br>is is converted by the<br>wises are estended, in | r, head and sector (chs). as cylinders<br>for 14 heads are specified on the drive<br>hard darks controller (and to real<br>goost block addressing (lbs) is used by |
| R Furges<br>R Vansore<br>R Schedule                                                                                                    | 8 |                            | a star<br>star                       | Clowpew                                 | e dutar la PST                                                              |                                                                                         |                                                                                  | puter loads                                                  | up, it can be less the                                                                               | n 464 bytes; the remainding bytes will                                                                                                    |
| 2 Sharing<br>2 Shortouts<br>2 Spooler Queue<br>2 System                                                                                                    | 8 |                            | ster<br>ster                         | Englacement de                          | destruction                                                                 |                                                                                         | Terme                                                                            | ture, 1f she<br>as and check<br>new running                  | Not a backward error i<br>is that only one is boo<br>it. if this is about                            | s displayed, else the code is run. it<br>table, it then checks the active<br>the error: missing operating system will                                              |
| - 2 Transport Queue<br>- 2 Venes<br>- 2 Galendar (2)                                                                                                    |   | -                          | d sken<br>sken                       |                                         | 1                                                                           |                                                                                         | OK.                                                                              | 10 40 - ACL                                                  |                                                                                                    |                                                                                                    |
| Conversion Action Setti<br>Conversation Action Setti<br>Conversation Action Setti<br>Conversation Research                                                                                                    |   | -                          | a stan                               | -                                       | table. if note a starting head (                                            | at byte  <br>-1 byte                                                                    | tees as to, if show<br>a will display a he                                       | rows one etcort (                                            | iget (betailed slates<br>astess the slates All                                                       | next with the error invelie pertition<br>not found: this will very from machine.                                                                                   |
| · · · · · · · · · · · · · · · · · · ·                                                                                                    |   | 2022                       | star<br>star                         | Alex, Dar<br>Alex, Dar<br>Willioar, V _ | states the start<br>eg. 01 + head in<br>if these values<br>the partition in | ing head for the pa<br>and another example<br>are incorrect the a<br>in USA mode the be | rtition in hem.<br>e: 35 - hemd 63<br>petem will hait wir<br>ad will be one lass | the error lood                                               | ng operating ayatam. 1<br>Mak.                                                                       | te maximum musiker of beads is 214. if                                                                                                    |
|                                                                                                    |   |                            |                                      |                                         |                                                                             |                                                                                         |                                                                                  |                                                              |                                                                                                    | Careputies in follow convert                                                                                                    |

 Le fichier convertis est enregistré à l'emplacement indiqué. Vous devez importer le fichier PST dans MS Outlook pour l'utiliser.

**Noter:** Cochez la case « Ne pas récupérer les éléments supprimés » pour exclure les éléments supprimés du fichier converti.

**Noter**: Vous pouvez arrêter le processus de numérisation et de conversion individuellement. Si vous arrêtez le processus de numérisation, aucun fichiers seront convertis. Si vous arrêtez le processus de conversion, alors les fichiers seront affichés, qui ont été convertis jusqu'à ce que le processus a été interrompu. En outre, Microsoft Outlook doit être fermé avant d'enregistrer le fichier OST convertis.

# 3.3. Rechercher, voir et enregistrer un message unique

**Stellar Converter for OST - Technician** vous permet de rechercher et de réparer un message spécifique à partir du fichier OST. Le logiciel dispose d'une fonctionnalité Trouver un message qui vous aide à restreindre la recherche en utilisant diverses options. Vous pouvez enregistrer un message directement à partir du résultat de la recherche aux formats MSG, EML, RTF, HTML or PDF.

### Pour rechercher des messages:

| distant in                  |                         |                                                      | and another a to be advected as do                                                          | a constant. Manual and a state day                                                                        | under en de entremittere e                                                                                 | Alabert and                                |
|-----------------------------|-------------------------|------------------------------------------------------|---------------------------------------------------------------------------------------------|----------------------------------------------------------------------------------------------------|----------------------------------------------------------------------------------------------------|--------------------------------------------|
| ilisant o<br>ites ur<br>DF. | des virga<br>n clic dro | ules ou de<br>pit aur un o                           | s points-virgules comme sép<br>courrier indiqué dans le volet                               | s courriers, vous pouvez saisr del<br>arateurs.<br>des résultats, et enregistrez-le au f                  | omat 'MSG', 'EML', 'RTF                                                                                    | ', 'HTML' ou                               |
| Cherch                      | her des r               | nessages                                             |                                                                                             |                                                                                                    |                                                                                                    |                                            |
|                             |                         |                                                      |                                                                                             |                                                                                                    |                                                                                                    |                                            |
| A:                          |                         |                                                      |                                                                                             |                                                                                                    | Trouvern                                                                                                   | naintenant                                 |
|                             |                         |                                                      | [                                                                                           |                                                                                                    |                                                                                                    | iter :                                     |
| De:                         |                         |                                                      | Julan                                                                                       |                                                                                                    |                                                                                                    | 100.2                                      |
|                             |                         |                                                      | í.                                                                                          |                                                                                                    | -12                                                                                                    |                                            |
| Coller                      |                         |                                                      |                                                                                             |                                                                                                    |                                                                                                    |                                            |
| Sé                          | ections                 | ez le char                                           | np Date                                                                                     |                                                                                                    |                                                                                                    |                                            |
|                             | ne.                     |                                                      | Tundes No. 1                                                                                |                                                                                                    | -                                                                                                    |                                            |
|                             |                         |                                                      | Torsony , pay ,                                                                             | 14y 80 90                                                                                                 |                                                                                                    |                                            |
| 223                         | la ditan                |                                                      |                                                                                             |                                                                                                    |                                                                                                    |                                            |
|                             | is veleu                | 105                                                  |                                                                                             |                                                                                                    |                                                                                                    |                                            |
| eena                        |                         |                                                      |                                                                                             | Ohiel                                                                                                    | Date                                                                                                    | Dossier                                    |
| â                           | 0                       | De                                                   |                                                                                             | ooja                                                                                                    |                                                                                                    | Dosado                                     |
| â                           | 0                       | De                                                   | Wiktor: Veronik                                                                             | a: Vah                                                                                                    | 18/01/2014 3:49 AM                                                                                         | Deleted it                                 |
| â                           | 8                       | De<br>julian<br>julian                               | Wiktor; Veronik<br>Wiktor; Veronik                                                          | a; Vah                                                                                                    | 18/01/2014 3:49 AM<br>18/01/2014 3:49 AM                                                                   | Deleted it<br>Deleted it                   |
| ê                           | 8                       | De<br>julian<br>julian<br>julian                     | Wiktor; Veronik<br>Wiktor; Veronik<br>Alex; Daniel; A                                       | a: Vah<br>a: Vah<br>sen Testing Mail No. 999                                                              | 18/01/2014 3:49 AM<br>18/01/2014 3:49 AM<br>18/01/2014 3:49 AM                                             | Deleted it<br>Deleted it<br>Inbox          |
|                             | 8                       | De<br>ulan<br>ulan<br>ulan<br>ulan                   | Wiktor; Veronik<br>Wiktor; Veronik<br>Akex; Daniel; A<br>Akex; Daniel; A                    | a; Vah<br>a; Vah<br>sen Testing Mail No. 999<br>sen Testing Mail No. 999                                  | 18/01/2014 3:49 AM<br>18/01/2014 3:49 AM<br>18/01/2014 2:20 AM<br>18/01/2014 2:20 AM                       | Deleted it<br>Deleted it<br>Inbox<br>Inbox |
|                             | 8                       | De<br>julian<br>julian<br>julian<br>julian<br>julian | Wiktor; Veronik<br>Wiktor; Veronik<br>Alex; Daniel; A<br>Alex; Daniel; A<br>Wiktor; Veronik | a: Vah<br>a: Vah<br>sen Testing Mail No. 999<br>sen Testing Mail No. 999<br>a: Vah Testing Mail No. 1000. | 18/01/2014 3:49 AM<br>18/01/2014 3:49 AM<br>18/01/2014 2:20 AM<br>18/01/2014 2:20 AM<br>18/01/2014 2:29 AM | Deleted it<br>Deleted it<br>Inbox<br>Inbox |

Trouver un message

- . Cliquez sur l'icône **Trouver un message** dans le **Menu Accueil**. La boîte de dialogue **Trouver un message** s'ouvre.
- Spécifiez les
   critères de
   recherche dans
   la boîte de
   dialogue
   Trouver un
   message.
  - Dans le champ A, indiquez les caractères à retrouver dans l'adresse mail de l'expéditeur. Les mots-clés

seront séparés par des pointsvirgule (;).

- Dans le • champ De, indiquez les caractères à retrouver dans l'adresse mail de l'expéditeur. Les mots-clés seront séparés par des pointsvirgules (;).
- Dans le champ Objet, indiquez les caractères à retrouver dans l'objet des messages.
- Si vous souhaitez rechercher des e-mails envoyés ou reçus à une date donnée, Sélectionnez le champ

Date case à cocher, et la date de sélection de la boîte de goutte Date.
3. Cliquez sur le bouton Trouver maintenant pour démarrer la recherche.

#### Pour voir des messages :

- 1. Une fois la recherche terminée, une liste des e-mails correspondant aux critères de recherche s'affiche.
- 2. Double-cliquez sur un e-mail pour l'ouvrir dans une nouvelle fenêtre.

#### Pour enregistrer des messages :

- Pour enregistrer un message à partir de la liste des résultats de la recherche, faites simplement un clic droit sur cette dernière et :
  - o Sélectionnez Sauvegarder au format MSG pour enregistrer le message au format MSG.
  - Sélectionnez Sauvegarder au format EML pour enregistrer le message au format EML.
  - o Sélectionnez Sauvegarder au format RTF pour enregistrer le message au format RTF.
  - o Sélectionnez Sauvegarder au format HTML pour enregistrer le message au format HTML.
  - o Sélectionnez Sauvegarder au format PDF pour enregistrer le message au format PDF.

Ou,

- Sélectionnez un format approprié à partir de Stellar Converter for OST Technician afin d'enregistrer le message, puis cliquez sur OK.
  - o Sélectionnez Sauvegarder au format MSG pour enregistrer le message au format MSG.
  - o Sélectionnez Sauvegarder au format EML pour enregistrer le message au format EML.

- Sélectionnez Sauvegarder au format RTF pour enregistrer le message au format RTF.
- Sélectionnez Sauvegarder au format HTML pour enregistrer le message au format HTML.
- Sélectionnez Sauvegarder au format PDF pour enregistrer le message au format PDF.

Vous devez importer le message dans MS Outlook pour le voir.

## 3.4. Organiser les e-mails analysés

**Stellar Converter for OST - Technician** vous permet de classer les courriers par Date, De, À, Objet, Type, Pièce Jointe, Supprime et Importance. Cette fonctionnalité vous aide à trier et à organiser les messages dans des groupes pré définis.

Le logiciel propose sept organisations standard pré définies parmi lesquelles choisir. Elles sont disponibles dans la liste de tous les e-mails/messages.

#### Pour organiser les e-mails et les messages :

- 1. Lancez Stellar Converter for OST Technician.
- 2. Sélectionnez le fichier OST à partir de laquelle vous souhaitez organiser les emails numérisées.
- 3. Une fois l'analyse effectuée, l'application établira la liste de tous les e-mails à partir du fichier OST dans le volet de pré visualisation.

| <b></b>  | : 0                                     | 0 | De                                                                                                    | A                                                                                              | Ohiel                                                     |   | Date                   |                              |
|----------|-----------------------------------------|---|----------------------------------------------------------------------------------------------------|------------------------------------------------------------------------------------------------|-----------------------------------------------------------|---|------------------------|------------------------------|
|          |                                         |   | <recherchery p<="" th=""><th>(Rechercher) Or</th><th>ganiser par 🔹 🦻</th><th>4</th><th>Date</th><th>P</th></recherchery> | (Rechercher) Or                                                                                | ganiser par 🔹 🦻                                           | 4 | Date                   | P                            |
| 1        | - i i i i i i i i i i i i i i i i i i i |   | wildor                                                                                                    | Sabastian: Tymon; Lgracy@e                                                                     | Testing Mal                                               |   | De                     | D AM                         |
| 1<br>11  |                                         |   | wiktor<br>wiktor<br>wiktor<br>suben                                                                                      | Sabastian; Tymon; Lgracy@e.                                                                    | Testing Mal<br>gk/http:////////////////////////////////// |   | A<br>Objet<br>Type     | 9 AM<br>9 AM<br>9 AM<br>1 AM |
| 8        |                                         |   | ruben<br>ruben                                                                                                    | Michael, Marja<br>Michael, Marja                                                               | dhaka<br>dhaka                                            |   | Supprimé<br>Importance | B PM<br>B PM                 |
| 10<br>10 | 2                                       | 9 | garcia<br>garcia                                                                                                    | Weter; Sabastian; Tymon; Ra.<br>Wiktor; Sabastian; Tymon; Ra.<br>Nancy parode; Nex; Grigor; D. | Testing Mail 663<br>Testing Mail 663<br>Testing Mail 1362 |   | Afficher par groupe    | I AM<br>B AM                 |

4. Faites un clic droit sur les titres de la colonne de la grille des e-mails et vous trouverez l'option **Organiser par**.

5. Sélectionnez une des propriétés suivantes à partir de la liste **Organiser par** pour lister les e-mails selon les critères sélectionnés :

- o Date
- o **De**
- **A**
- o Objet
- o Type
- Pièces jointe
- o Supprime

- o Importance
- Afficher par groupe

#### **Option Rechercher des e-mails dans le tableau des courriers**

Vous pouvez rechercher des e-mails spécifiques à partir du volet de pré visualisation. Une fois que le fichier OST apparaît dans le volet de pré visualisation, vous pouvez saisir le texte de la recherche dans la zone de recherche du titre de la colonne pour rechercher des e-mails dans une colonne donnée. Cette recherche ne s'effectue que dans une colonne.

## Pour rechercher des e-mails dans le volet de pré visualisation, suivez les étapes indiquées ci-dessous :

- 1. Lancez l'application Stellar Converter for OST Technician.
- 2. Sélectionnez le fichier OST à partir de laquelle vous souhaitez rechercher des e-mails.
- 3. Une fois l'analyse effectuée, l'application établira la liste de tous les e-mails à partir du fichier OST dans le volet de pré visualisation.
- Saisissez le texte de recherche dans une zone de rechercher du tableau des courriers. Vous ne pouvez saisir du tête que dans les titres des colonnes du tableau des courriers De, À, Objet et Date.

| 音  | 1 | ۵        | 8 | De             | A                          | Objet                            | Date                 |
|----|---|----------|---|----------------|----------------------------|----------------------------------|----------------------|
|    |   |          |   | (Rechercher) P | (Rechercher)               | (Rechercher)                     | Rechercher?          |
| ÷. |   | <u> </u> | 8 | wiktor         | Sabastian, Tymon: Lgracy@e | Testing Mail                     | 11/01/2014 2:59 AM   |
|    |   |          | 8 | wiktor         | Sabastian, Tymon; Lgracy@e | Testing Mal                      | 11/01/2014 2:59 AM   |
| 盲  |   | <u> </u> | 8 | wikdor         |                            | gkyntertertertertertettigugb.    | 11/01/2014 2:59 AM   |
|    |   |          | 8 | weldor         |                            | gk/ettertettettettettettetggugb. | . 11/01/2014 2:59 AM |
| 音  |   | <u> </u> | 8 | nuberi.        |                            | testing expert                   | 11/01/2014 4:41 AM   |
|    |   | 2        | 8 | ruben          |                            | lesting expert                   | 11/01/2014 4:41 AM   |
| 畜  |   |          | 8 | n.ben          | Michail, Marja             | dhaka                            | 13/01/2014 9:08 PM   |

5. L'application affichera tous les e-mails et tous les messages correspondant aux critères de recherche.

## 3.5. Importer un fichier PST dans MS Outlook

Pour importer un fichier PST dans Microsoft Outlook 2019 / 2016 / 2013:

- 1. Ouvrir Microsoft Outlook. À partir du menu Fichier, sélectionnez Ouvrir & Exporter .
- 2. Sélectionnez Importer / Exporter option dans le volet droit.
- 3. Dans l'Assistant d'importation et d'Exportation, sélectionnez Importer à partir d'un autre programme ou fichier et cliquez sur Suivant.
- 4. Dans la boîte de dialogue **Importer un fichier, sélectionnez Fichier de données Outlook** (.pst), Cliquez sur **Suivant**.
- 5. Cliquez sur **Parcourir** pour rechercher le fichier PST à importer. Sélectionnez l'option adéquate dans la zone Options. Cliquez sur **Suivant**.
- 6. Dans la boîte de dialogue **Importer un fichier de données Outlook**, sélectionnez les dossiers qui doivent être importés dans Microsoft Outlook. Cliquez sur **Terminer**.

#### Pour importer un fichier PST dans Microsoft Outlook 2010:

- 1. Ouvrir Microsoft Outlook. À partir du menu Fichier, sélectionnez Ouvrir -> Importer.
- 2. Dans l'Assistant d'importation et d'Exportation, sélectionnez Importer à partir d'un autre programme ou fichier et cliquez sur Suivant.
- Dans la boîte de dialogue Importer un fichier, sélectionnez Fichier de données Outlook (.pst), Cliquez sur Suivant.
- 4. Cliquez sur **Parcourir** pour rechercher le fichier PST à importer. Sélectionnez l'option adéquate dans la zone Options. Cliquez sur **Suivant**.
- 5. Dans la boîte de dialogue **Importer un fichier de données Outlook**, sélectionnez les dossiers qui doivent être importés dans Microsoft Outlook. Cliquez sur **Terminer**.

#### Pour importer un fichier PST dans Microsoft Outlook 2007:

- 1. Ouvrez Microsoft Outlook. À partir du menu Fichier, sélectionnez Importer et exporter.
- 2. Dans l'Assistant d'importation et d'Exportation, sélectionnez Importer à partir d'un autre programme ou fichier et cliquez sur Suivant.
- 3. Dans la boîte de dialogue **Importer un fichier, sélectionnez Fichier de dossiers personnels** (.pst). Cliquez sur **Suivant**.

- 4. Cliquez sur **Parcourir** pour rechercher le fichier PST à importer. Sélectionnez l'option adéquate dans la zone Options. Cliquez sur **Suivant**.
- 5. Dans la **boîte de dialogue Importer** des dossiers personnels, sélectionnez les dossiers à importer dans Microsoft Outlook. Cliquez sur **Terminer**.

## 3.6. Lire des fichiers MSG, EML, RTF, HTML et PDF

#### Pour lire un e-mail enregistré en tant que fichier MSG:

- 1. Localisez le dossier où se trouve le fichier .MSG ou cliquez sur le lien Visualiser le message qui s'affiche dans la fenêtre indiquant le succès de l'opération.
- 2. Double-cliquez sur le fichier pour l'ouvrir comme un message standard dans une fenêtre MS Outlook.

#### Pour lire un e-mail enregistré en tant que fichier EML :

- 1. Localisez le dossier où se trouve le fichier .EML ou cliquez sur le lien Visualiser le message qui s'affiche dans la fenêtre indiquant le succès de l'opération.
- 2. Double-cliquez sur le fichier pour l'ouvrir comme un message standard dans une fenêtre MS Outlook.

#### Pour lire un e-mail enregistré en tant que fichier RTF :

- 1. Allez à l'emplacement où le fichier RTF est enregistré ou cliquez sur le lien qui s'affiche dans la boîte de dialogue contenant le message de succès.
- 2. Double-cliquez pour ouvrir le fichier dans Wordpad.

#### Pour lire un e-mail enregistré en tant que fichier HTML :

- 1. Allez à l'emplacement où le fichier HTML est enregistré ou cliquez sur le lien qui s'affiche dans la boîte de dialogue contenant le message de succès.
- 2. Double-cliquez pour ouvrir le fichier dans votre navigateur par défaut.

#### Pour lire un e-mail enregistré en tant que fichier PDF :

- 1. Allez à l'emplacement où le fichier PDF est enregistré ou cliquez sur le lien qui s'affiche dans la boîte de dialogue contenant le message de succès.
- 2. Double-cliquez pour ouvrir le fichier dans une visionneuse de fichiers PDF.

## **3.7.** Exporter des fichiers PST vers un serveur Live Exchange

Grâce à **Stellar Converter for OST - Technician**, vous pouvez exporter le fichier PST corrompu vers un serveur Live Exchange.

Pour exporter des fichiers PST vers un serveur Live Exchange :

- 1. Lancez le logiciel Stellar Converter for OST Technician.
- 2. Sélectionnez Fichier OST Outlook et cliquez sur Convertir.
- Une fois tous les dossiers et les éléments qu'ils contiennent affichés, cliquez sur le bouton Enregistrer le fichier converti à partir du Fichier Menu. Une boîte de dialogue proposant diverses options d'enregistrement s'affiche.
- 4. Dans la section **Exportation options de**, choisissez l'option **Exportation de données vers Live Exchange Server**.

| OEML   | ORTF      |
|--------|-----------|
| OEML   | ORTE      |
|        |           |
| ODBX   | OMBOX     |
|        |           |
| Server |           |
|        |           |
|        |           |
|        |           |
|        |           |
|        |           |
|        |           |
|        |           |
|        |           |
|        |           |
|        | Parcourir |
|        | ОК        |
|        | Server    |

5. La boîte de dialogue Information relatives au serveur Exchange s'ouvre.

| connecter avec le compte de l'administrateur du domaine<br>connecter avec le compte de l'utilisateur du domaine |   |
|----------------------------------------------------------------------------------------------------|---|
| connecter avec le compte de l'utilisateur du domaine                                                            |   |
|                                                                                                    |   |
| ons sur l'administrateur Exchange :                                                                             |   |
| istrateur :                                                                                                    | _ |
| e l'administrateur :                                                                                            |   |
| passe de<br>istrateur :                                                                                         |   |
| ons sur la boîte mail de destination:                                                                           |   |
| e e-mail de la boîte mail :                                                                                     |   |
| e la boîte mail :                                                                                               |   |
| passe de la boîte mail :                                                                                        |   |
| ons relatives au serveur Exchange:                                                                              |   |
| u serveur Exchange :                                                                                            |   |
| hange 2010 et versions supérieures.                                                                             |   |

- 6. Saissez les informations requises à propos du serveur Exchange dans leurs champs respectifs afin de connecter votre boîte mail au serveur Exchange.
- 7. Cliquez sur OK.

**Noter :** Le système à partir duquel vous voulez exporter des fichiers PST vers le serveur Exchange doit faire partie du domaine du serveur.

## 3.8. Exporter des fichiers PST vers un profil Outlook existant

Pour exporter des fichiers PST vers un profil Outlook existant :

- 1. Lancez le logiciel Stellar Converter for OST Technician .
- 2. Sélectionnez Fichier OST Outlook et cliquez sur Convertir.
- Une fois tous les dossiers et les éléments qu'ils contiennent affichés, cliquez sur le bouton Enregistrer le fichier converti à partir du Fichier Menu. Une boîte de dialogue proposant diverses options d'enregistrement s'affiche.
- 4. Dans la section **Exportation options de**, choisissez l'option **Exportation vers un profil Outlook** existant.

| nregistrer sous   |                              |             |           |
|-------------------|------------------------------|-------------|-----------|
| Options d'enregis | strement                     |             |           |
| OPST              | ⊖ MSG                        |             |           |
|                   |                              |             |           |
| Exportation optio | ns de                        |             |           |
| O Exportation d   | le données vers Live Exch    | ange Server |           |
| O Exportation d   | le données vers Office365    |             |           |
| Exportation v     | ers un profil Outlook exista | nt          |           |
| Options avancée   | 5                            |             |           |
| () Enregistrer le | PST normalement              |             |           |
| O Enregistrer et  | compresser le PST            |             |           |
| O Enregistrer et  | diviser le PST               |             |           |
| Na pas signal     | ner las átémante a movimée   |             |           |
| I we pas recuper  | rei ies elements supprimes   |             |           |
| Emplacement de d  | sestination:                 |             |           |
| F:\Paul\PUBLIC\F  | Files\ost\                   |             | Parcourir |
|                   |                              |             | OK        |

5. **Une boîte de dialogue MS Outlook Profiles Detail** s'affiche. Sélectionnez un profil Outlook à partir de la liste des profils MS Outlook.

| lectionner Profil | Outlook                                                          | >              |
|-------------------|------------------------------------------------------------------|----------------|
| Sélectionnez un p | rofil MS Outlook dans la liste ci-dessous, puis cliquez sur « OK | N.C.           |
| Nom du profil     | Chemin d'accès du profil                                         |                |
| temp              | C: \Users\Paul Morphine\Documents\Outlook Files\Outlook          | Data File - te |
|                   |                                                                  |                |
|                   |                                                                  |                |
|                   |                                                                  |                |
|                   |                                                                  |                |
| ٢                 |                                                                  | >              |
|                   |                                                                  | OK             |
|                   |                                                                  |                |

6. Cliquez sur **OK**.

## 3.9. Enregistrer et compresser des fichiers PST

**Stellar Converter for OST - Technician** compresse les fichiers PST et diminue la taille qu'ils occupent sur le disque. Cela permet une utilisation grandement améliorée de la mémoire et empêche la corruption des fichiers PST.

#### Afin de compresser un fichier PST, suivez les étapes indiquées ci-dessous:

- 1. Lancez le logiciel Stellar Converter for OST Technician.
- 2. Sélectionnez Fichier OST Outlook et cliquez sur Convertir.
- Une fois tous les dossiers et les éléments qu'ils contiennent affichés, cliquez sur le bouton Enregistrer le fichier converti à partir du Fichier Menu. Une boîte de dialogue proposant diverses options d'enregistrement s'affiche.
- partir de la section Options avancées, choisissez l'option Enregistrer et compresser le PST.
   Une autre boîte de dialogue s'affichera.

| registrer sous     |                              |             |           |
|--------------------|------------------------------|-------------|-----------|
| Options d'enregist | trement                      |             |           |
| • PST              | ⊖ MSG                        |             | ⊖ RTF     |
|                    | OPDF                         | ODBX        |           |
| Exportation option | ns de                        |             |           |
| O Exportation de   | données vers Live Exch       | ange Server |           |
| O Exportation de   | données vers Office365       |             |           |
| O Exportation ve   | ers un profil Outlook exista | nt          |           |
| Options avancées   | 5                            |             |           |
| O Enregistrer le F | PST normalement              |             |           |
| • Enregistrer et d | compresser le PST            |             |           |
| O Enregistrer et d | diviser le PST               |             |           |
| Ne pas récupér     | er les éléments supprimés    |             |           |
| Emplacement de de  | estination:                  |             |           |
| F:\Paul\PUBLIC\Fi  | les\ost\                     |             | Parcourir |
|                    |                              |             | ок        |

5. À partir de la section **Options de compactage** de la boîte de dialogue, sélectionnez une des quatre options suivantes:

Compresser toutes les pièces jointes dans un nouveau PST

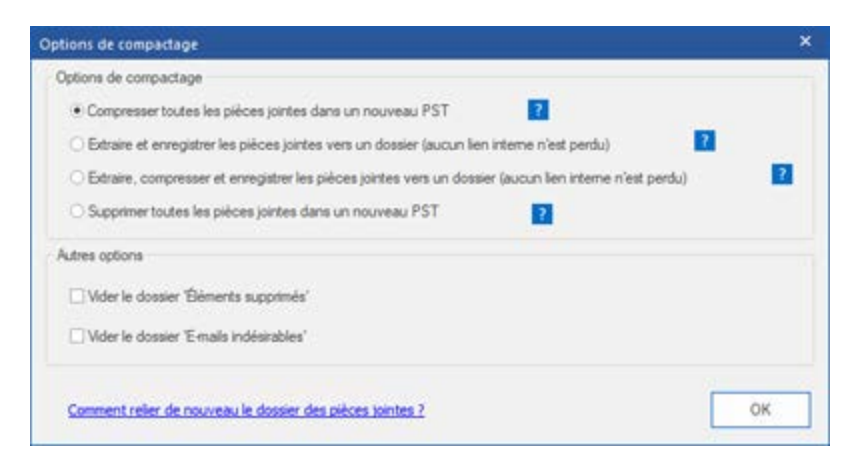

Vous pouvez utiliser cette option pour compresser toutes les pièces jointes des mails dans le nouveau fichier PST. Les pièces jointes compressées sont laissés dans le fichier PST.

• Extraire et enregistrer les pièces jointes vers un dossier (aucun lien interne n'est perdu)

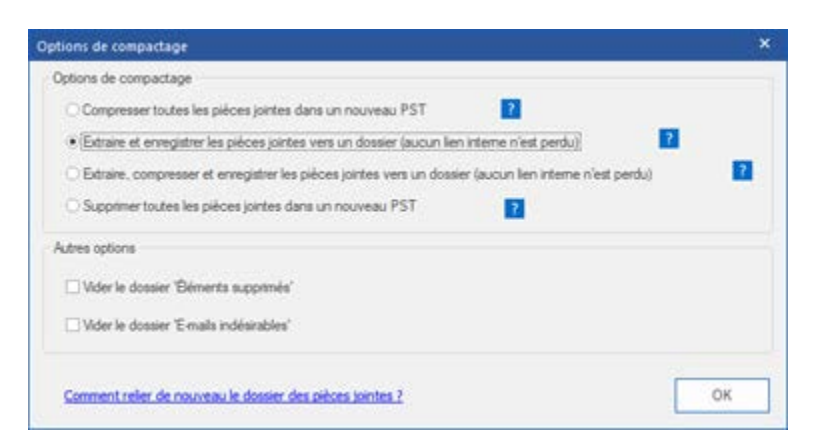

Vous pouvez utiliser cette option pour extraire les pièces jointes à partir du fichier PST, puis les enregistrer dans un nouveau dossier dans leur forme originale. Un raccourci vers les pièces jointes extraites est laissé dans le fichier PST. Cette option extraire les pièces jointes à un nouveau dossier sans apporter de modifications au contenu ou les pièces jointes du fichier PST.

• Extraire, compresser et enregistrer les pièces jointes vers un dossier (aucun lien interne n'est perdu)

| Options de compactage                                                                                      | ×  |
|----------------------------------------------------------------------------------------------------|----|
| Options de compactage                                                                                      |    |
| Compresser toutes les pièces jointes dans un nouveau PST                                                   |    |
| Extraire et enregistrer les pièces jointes vers un dossier (aucun lien interne n'est perdu)                | ?  |
| • (Extraire, compresser et enregistrer les pièces jointes vers un dossier (aucun lien interne n'est perdu) | 2  |
| O Supprimer toutes les pièces jointes dans un nouveau PST                                                  |    |
| Autres options                                                                                             |    |
| Uder le dossier 'Béments supprimés'                                                                        |    |
| ☐ Vider le dossier 'E-mails indésirables'                                                                  |    |
| Comment refer de nouveau le dossier des pièces jointes 2                                                   | ОК |

Vous pouvez utiliser cette option pour extraire les pièces jointes à partir du fichier PST, les compresser et les enregistrer dans un nouveau dossier dans un format compressé. Un raccourci vers les pièces jointes extraites est laissé dans le fichier PST.

• Supprimer toutes les pièces jointes dans un nouveau PST

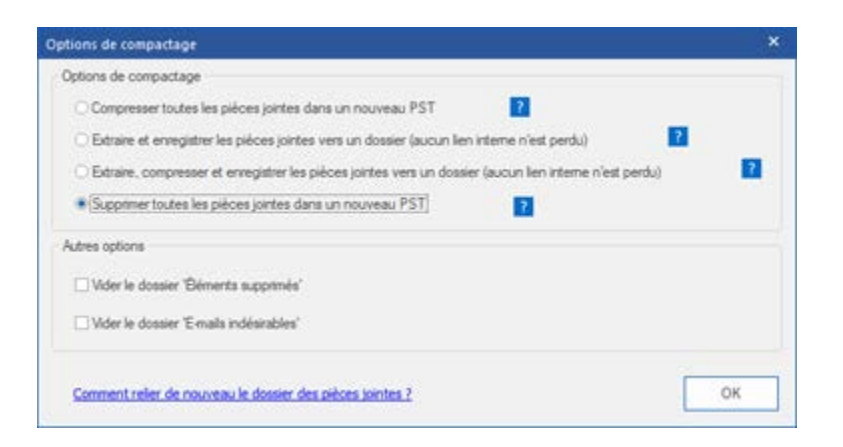

Vous pouvez utiliser cette option pour supprimer toutes les pièces jointes dans un fichier PST réparé. Cette option ne retient que l'e-mail, mais pas une de ses pièces jointes. Aucune modification n'est apportée au fichier PST original.

6. À partir de la section Autres options de la boîte de dialogue, cochez

| Options de compactage                                                                                     | ×  |
|----------------------------------------------------------------------------------------------------|----|
| Options de compactage                                                                                     |    |
| Compresser toutes les pièces jointes dans un nouveau PST                                                  |    |
| Extraire et enregistrer les pièces jointes vers un dossier (aucun lien interne n'est perdu)               | 2  |
| C Estraire, compresser et enregistrer les pièces jointes vers un dossier (aucun lien interne n'est perdu) | ?  |
| O Supprimer toutes les pièces jointes dans un nouveau PST                                                 |    |
| Autres options                                                                                            |    |
| □ Vider le dossier 'Éléments supprimés'                                                                   |    |
| Ulder le dossier 'E-mails indésirables'                                                                   |    |
| Comment relier de nouveau le dossier des pièces jointes ?                                                 | ОК |

- La case Vider le dossier 'Éléments supprimés' si vous voulez supprimer tous les messages du dossier Éléments supprimés de manière permanente.
- La case Vider le dossier 'E-mails indésirables' si vous voulez supprimer tous les messages du dossier E-mails indésirables de manière permanente.
- 7. Cliquez sur **OK** et vous reviendrez à la boîte de dialogue précédente.
- Sélectionnez un Emplacement de destination en utilisant le bouton Parcourir pour spécifier où enregistrer le PST nouveau fichier.
- Cliquez sur OK. Une boîte de dialogue indiquant le statut du processus de compression s'affichera.
   Vous pouvez à tout moment cliquer sur le bouton Stop pour interrompre le processus. Click OK.
- 10. Suite à la réussite de processus compact, une boîte de message indique l'emplacement du fichier PST nouveau. Cliquez sur **OK**.

### 3.9.1. Compresser toutes les pièces jointes dans un nouveau PST

Vous pouvez utiliser cette option pour compresser toutes les pièces jointes des courriers dans les nouveaux fichiers PST. Les pièces jointes compressés restent dans le courrier.

Pour compresser toutes les pièces jointes dans un nouveau fichier PST, suivez les étapes cidessous:

- 1. Lancez le logiciel Stellar Converter for OST Technician.
- 2. Sélectionnez Fichier OST Outlook et cliquez sur Convertir.
- Une fois tous les dossiers et les éléments qu'ils contiennent affichés, cliquez sur le bouton Enregistrer le fichier converti à partir du Fichier Menu. Une boîte de dialogue proposant diverses options d'enregistrement s'affiche.
- 4. À partir de la section **Options avancées**, choisissez l'option **Enregistrer et compresser le PST**.
- À partir de la section Options de compactage de la boîte de dialogue, sélectionnez Compresser toutes les pièces jointes dans un nouveau PST options,

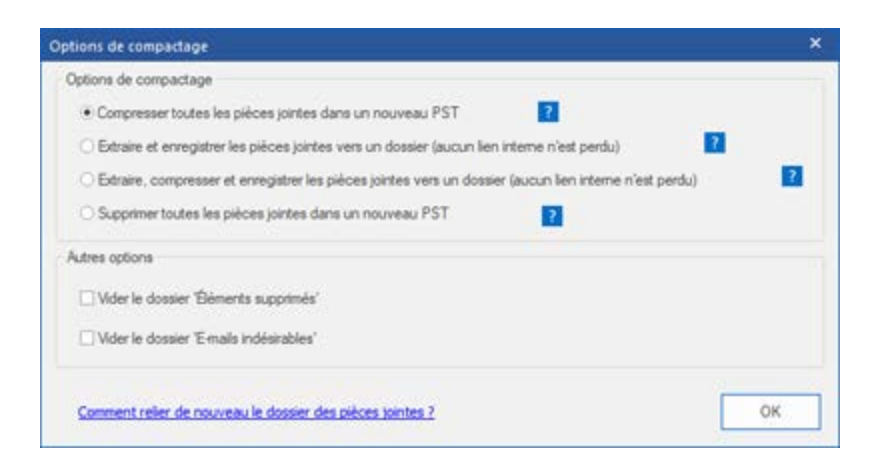

- 6. À partir de la section Autres options de la boîte de dialogue, cochez
  - La case Vider le dossier 'Éléments supprimés' si vous voulez supprimer tous les messages du dossier Éléments supprimés de manière permanente.
  - La case Vider le dossier 'E-mails indésirables' si vous voulez supprimer tous les messages du dossier E-mails indésirables de manière permanente
- 7. Cliquez sur **OK** et vous reviendrez à la boîte de dialogue précédente.

- 8. Sélectionnez un **Emplacement de destination** en utilisant le bouton **Parcourir** pour spécifier où enregistrer le nouveau fichier PST.
- Cliquez sur OK. Une boîte de dialogue indiquant le statut du processus de compression s'affichera.
   Vous pouvez à tout moment cliquer sur le bouton Stop pour interrompre le processus. Click OK.
- 10. Suite à la réussite de processus compact, une boîte de message indique l'emplacement du fichier PST nouveau. Cliquez sur **OK**.

# 3.9.2. Extraire et enregistrer les pièces jointes vers un dossier (aucun lien interne n'est perdu)

Vous pouvez utiliser cette option pour extraire les pièces jointes du courrier, puis vous pouvez les enregistrer dans leur format d'origine vers un nouveau dossier. Un raccourci vers les pièces jointes extraites demeure dans les courriers. Cette option permet d'extraire les pièces jointes des courriers sans que le courrier et les fichiers joints ne soient modifiés.

## Pour extraire et enregistrer les pièces jointes d'un fichier PST dans un dossier (n° interconnexion est perdu), suivez les étapes ci-dessous:

- 1. Lancez le logiciel Stellar Converter for OST Technician.
- 2. Sélectionnez Fichier OST Outlook et cliquez sur Convertir.
- Une fois tous les dossiers et les éléments qu'ils contiennent affichés, cliquez sur le bouton Enregistrer le fichier converti à partir du Fichier Menu. Une boîte de dialogue proposant diverses options d'enregistrement s'affiche.
- À partir de la section Options avancées, choisissez l'option Enregistrer et compresser le PST.
   Une autre boîte de dialogue s'affichera.
- 5. À partir de la section **Options de compactage** de la boîte de dialogue, sélectionnez **Extraire et** enregistrer les pièces jointes vers un dossier (aucun lien interne n'est perdu) options.

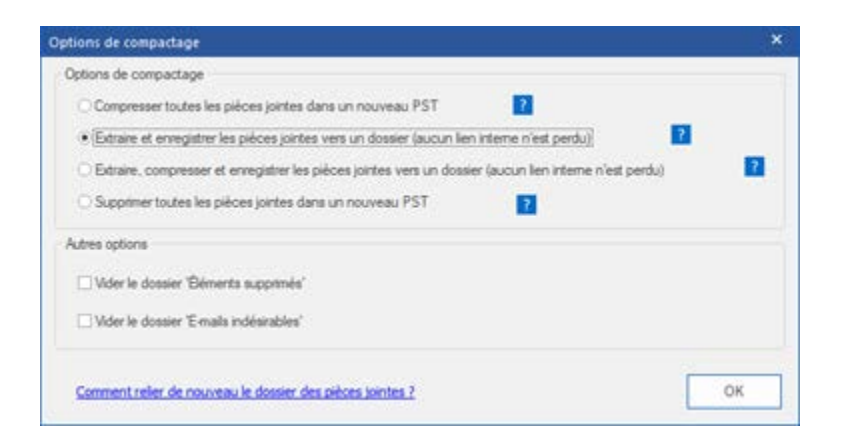

- 6. À partir de la section Autres options de la boîte de dialogue, cochez
  - La case Vider le dossier 'Éléments supprimés' si vous voulez supprimer tous les messages du dossier Éléments supprimés de manière permanente.

- La case Vider le dossier 'E-mails indésirables' si vous voulez supprimer tous les messages du dossier E-mails indésirables de manière permanente.
- 7. Cliquez sur **OK** et vous reviendrez à la boîte de dialogue précédente.
- 8. Sélectionnez un **Emplacement de destination** en utilisant le bouton **Parcourir** pour spécifier où enregistrer le nouveau fichier PST.
- Cliquez sur OK. Une boîte de dialogue indiquant le statut du processus de compression s'affichera.
   Vous pouvez à tout moment cliquer sur le bouton Stop pour interrompre le processus. Click OK.
- 10. Suite à la réussite de processus compact, une boîte de message indique l'emplacement du fichier PST nouveau. Cliquez sur **OK**.

## 3.9.3. Extraire, compresser et enregistrer les pièces jointes vers un dossier (aucun lien interne n'est perdu)

Vous pouvez utiliser cette option pour extraire les pièces jointes du courrier et les compresser, puis vous pouvez les enregistrer dans leur format compressé vers un nouveau dossier. Un raccourci vers les pièces jointes extraites demeure dans les courriers.

Pour extraire, compresser et enregistrer les pièces jointes d'un fichier PST dans un dossier (Aucune interconnexion est perdu), suivez les étapes ci-dessous:

- 1. Lancez le logiciel Stellar Converter for OST Technician.
- 2. Sélectionnez Fichier OST Outlook et cliquez sur Convertir.
- Une fois tous les dossiers et les éléments qu'ils contiennent affichés, cliquez sur le bouton Enregistrer le fichier converti à partir du Fichier Menu. Une boîte de dialogue proposant diverses options d'enregistrement s'affiche.
- À partir de la section Options avancées, choisissez l'option Enregistrer et compresser le PST.
   Une autre boîte de dialogue s'affichera.
- 5. À partir de la section Options de compactage de la boîte de dialogue, sélectionnez Extraire, compresser et enregistrer les pièces jointes vers un dossier (aucun lien interne n'est perdu) options

| Options de compactage                                                                                      | ×  |
|----------------------------------------------------------------------------------------------------|----|
| Options de compactage                                                                                      |    |
| Compresser toutes les pièces jointes dans un nouveau PST                                                   |    |
| Etitaire et enregistrer les pièces jointes vers un dossier (aucun lien interne n'est perdu)                | ?  |
| • (Editaire, compresser et enregistrer les pièces jointes vers un dossier (aucun lien interne n'est perdu) | 2  |
| O Supprimentoutes les pièces jointes dans un nouveau PST                                                   |    |
| Autres options                                                                                             |    |
| Utder le dossier 'Béments supprmés'                                                                        |    |
| ☐ Vider le dossier 'E-mails indésirables'                                                                  |    |
| Comment refer de nouveau le dossier des pièces jointes 2                                                   | ОК |

6. À partir de la section Autres options de la boîte de dialogue, cochez

- La case Vider le dossier 'Éléments supprimés' si vous voulez supprimer tous les messages du dossier Éléments supprimés de manière permanente.
- La case Vider le dossier 'E-mails indésirables' si vous voulez supprimer tous les messages du dossier E-mails indésirables de manière permanente.
- 7. Cliquez sur **OK** et vous reviendrez à la boîte de dialogue précédente.
- 8. Sélectionnez un Emplacement de destination en utilisant le bouton **Parcourir** pour spécifier où enregistrer le nouveau fichier PST.
- Cliquez sur OK. Une boîte de dialogue indiquant le statut du processus de compression s'affichera.
   Vous pouvez à tout moment cliquer sur le bouton Stop pour interrompre le processus. Click OK.
- 10. Suite à la réussite de processus compact, une boîte de message indique l'emplacement du fichier PST nouveau. Cliquez sur **OK**.

## 3.9.4. Supprimer toutes les pièces jointes dans un nouveau PST

Vous pouvez utiliser cette option pour supprimer toutes les pièces jointes des courriers dans le fichier PST nouveau. Avec cette option, seul le courrier est conservé, mais aucune de ses pièces jointes ne l'est.

#### Pour supprimer toutes les pièces jointes à partir d'un fichier PST, suivez les étapes ci-dessous:

- 1. Lancez le logiciel Stellar Converter for OST Technician.
- 2. Sélectionnez Fichier OST Outlook et cliquez sur Convertir.
- Une fois tous les dossiers et les éléments qu'ils contiennent affichés, cliquez sur le bouton Enregistrer le fichier converti à partir du Fichier Menu. Une boîte de dialogue proposant diverses options d'enregistrement s'affiche.
- À partir de la section Options avancées, choisissez l'option Enregistrer et compresser le PST.
   Une autre boîte de dialogue s'affichera.
- 5. À partir de la section **Options de compactage** de la boîte de dialogue, sélectionnez **Supprimer** toutes les pièces jointes dans un nouveau PST options

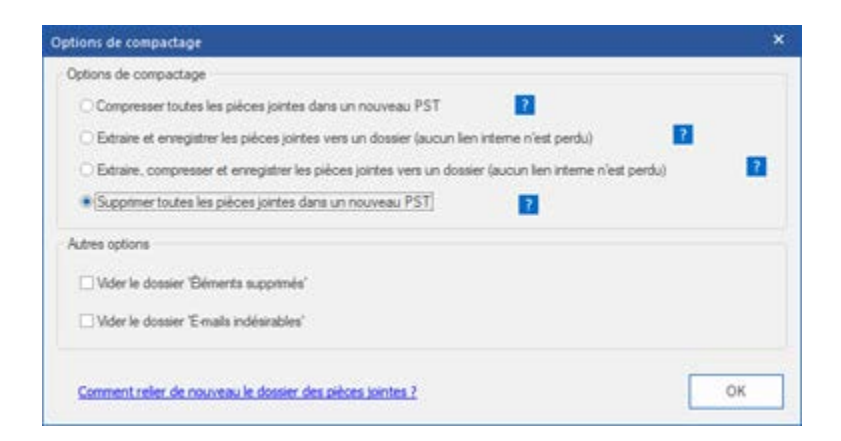

- 6. À partir de la section Autres options de la boîte de dialogue, cochez
  - La case Vider le dossier 'Éléments supprimés' si vous voulez supprimer tous les messages du dossier Éléments supprimés de manière permanente.
  - La case Vider le dossier 'E-mails indésirables' si vous voulez supprimer tous les messages du dossier E-mails indésirables de manière permanente.

- 7. Cliquez sur **OK** et vous reviendrez à la boîte de dialogue précédente.
- 8. Sélectionnez un Emplacement de destination en utilisant le bouton Parcourir pour spécifier où enregistrer le nouveau fichier PST.
- Cliquez sur OK. Une boîte de dialogue indiquant le statut du processus de compression s'affichera.
   Vous pouvez à tout moment cliquer sur le bouton Stop pour interrompre le processus. Click OK.
- 10. Suite à la réussite de processus compact, une boîte de message indique l'emplacement du fichier PST nouveau. Cliquez sur **OK**.

## 3.10. Enregistrer les fichiers réparés à Office 365 Format

Pour enregistrer les boîtes mail converties au format Office 365 :

- 1. Lancez le logiciel Stellar Converter for OST Technician.
- 2. Sélectionnez Fichier OST Outlook et cliquez sur Convertir.
- Une fois tous les dossiers et les éléments qu'ils contiennent affichés, cliquez sur le bouton Enregistrer le fichier converti à partir du Fichier Menu. Une boîte de dialogue proposant diverses options d'enregistrement s'affiche.
- Dans la section Exportation de Options, choisissez l'option cliquez sur le bouton Exportation de données vers vers Office 365, puis sur OK. Une boîte de dialogue Office 365 Connexion Details s'ouvre.

| Enregistrer sous                                                                                                    |                           |             | ×         |  |
|----------------------------------------------------------------------------------------------------|---------------------------|-------------|-----------|--|
| Options d'enregis                                                                                                    | trement                   |             |           |  |
| OPST                                                                                                    | ⊖ MSG                     | ⊖ EML       | ORTF      |  |
| OHTML                                                                                                    |                           | ODBX        | OMBOX     |  |
| Exportation option                                                                                                    | ns de                     |             |           |  |
| O Exportation de                                                                                                    | données vers Live Exch    | ange Server |           |  |
| Exportation de                                                                                                    | e données vers Office365  |             |           |  |
| C Exportation vers un profil Outlook existant                                                                                                    |                           |             |           |  |
| Options avancées                                                                                                    |                           |             |           |  |
| Enregistrer le PST normalement                                                                                                    |                           |             |           |  |
| Options d'enregistrement       O RTF         O PST       O MSG       EML       O RTF         O HTML       O PDF       DBX       O MBOX         Exportation options de       O BX       O MBOX         Exportation options de       DBX       O MBOX         Exportation de données vers Live Exchange Server       Exportation de données vers Office 365       Exportation vers un profil Outlook existant         Options avancées       Options avancées       Options avancées       Enregistrer le PST normalement.         O Enregistrer et diviser le PST       O Enregistrer et diviser le PST       Parcourir         Ne pas récupérer les éléments supprimés       Emplacement de destination:       Parcourir         F:\Paul/PUBLIC\Files\pst\       Parcourir       OK |                           |             |           |  |
| O Enregistrer et                                                                                                    | diviser le PST            |             |           |  |
| Ne pas récursér                                                                                                    | er les éléments sunnrimés |             |           |  |
| Emplacement de d                                                                                                    | entination :              |             |           |  |
| Emplacement de o                                                                                                    | coundulon.                |             |           |  |
| F: Paul PUBLIC F                                                                                                    | les\ost\                  |             | Parcourir |  |
|                                                                                                    |                           |             | OK        |  |
|                                                                                                    |                           |             | UN        |  |

 Saisissez l'Mail ID et le mot de passe dans la boîte de dialogue Office 365 Connexion Détails. Cliquez sur OK pour continuer.

| Office 365 Connexion Détails                                 | <u></u> | × |
|--------------------------------------------------------------|---------|---|
| Saisissez l'adresse e-mail:-<br>Saisissez le mot de passe :- |         |   |
|                                                              | ок      |   |

#### Noter:

- Vous devez disposer d'un compte utilisateur Microsoft Office 365 pour exporter des données au format office 365.
- Pour enregistrer les données de boîtes mail au format office 365, vous devez installer MS Office.
   MS Office 2013 et MS Office 2010 doit être installé avec le service Pack2.
- Pour les systèmes de domaine, vous ne pouvez exporter de données hors ligne vers office 365.
- Les données de boîtes mail en ligne ne peuvent pas être exportées vers office 365. Vous pouvez uniquement exporter les données de vos boîtes mail hors ligne vers office 365.

# 3.11. Enregistrer les fichiers en utilisant la convention d'appellation

**Stellar Converter for OST - Technician** vous permet d'enregistrer les fichiers réparés aux formats MSG, EML, RTF, HTML et PDF. Les fichiers converti peuvent être enregistrés avec des détails spécifiques, comme l'objet de l'e-mail, la date de l'e-mail, etc en utilisant l'option Convention d'appellation offerte par le logiciel.

#### Pour enregistrer les fichiers réparés :

- 1. Lancez le logiciel Stellar Converter for OST Technician.
- 2. Sélectionnez Fichier OST Outlook et cliquez sur Convertir.
- Une fois tous les dossiers et les éléments qu'ils contiennent affichés, cliquez sur le bouton Enregistrer le fichier converti à partir du Fichier Menu. Une boîte de dialogue proposant diverses options d'enregistrement s'affiche.
- À partir de la boîte de dialogue, choisissez un format (MSG, EML, RTF, HTML ou PDF) dans lequel vous souhaitez enregistrer les données du fichier converti à partir de la section Options d'enregistrement.

| Enregistrer sous                        |                                                |                                      |                          | ×         |  |
|-----------------------------------------|------------------------------------------------|--------------------------------------|--------------------------|-----------|--|
|                                         | Options d'enregistremen                        | t                                    |                          |           |  |
|                                         | ⊖PST                                           | ●MSG                                 |                          | ⊖ RTF     |  |
|                                         | OHTML                                          |                                      |                          |           |  |
|                                         | Exportation options de -                       | ées vers Live E                      | xchange Server           |           |  |
|                                         | Exportation de donne     Exportation vers un p | ées vers Office<br>profil Outlook ex | istant                   |           |  |
|                                         | Convention d'appellation                       | n                                    |                          |           |  |
|                                         | <ul> <li>Objet</li> </ul>                      |                                      | ○ Date(DD-MM-YYYY) + De  | + Objet   |  |
|                                         | ⊖ Objet + Date(DD-MM                           | I-YYYY)                              | O Date(YYYY-MM-DD) + De  | + Objet   |  |
|                                         | O Date(YYYY-MM-DD)                             | + Objet                              | O Date(MM-DD-YYYY) + Obj | et + De   |  |
|                                         | ⊖ De + Objet + Date(Y                          | YYY-MM-DD)                           |                          |           |  |
| Ne pas récupérer les éléments supprimés |                                                |                                      |                          |           |  |
|                                         | Emplacement de destinati                       | on:                                  |                          |           |  |
|                                         | F:\Paul\PUBLIC\Files\ost                       | :\                                   |                          | Parcourir |  |
|                                         |                                                |                                      |                          | ОК        |  |

- 5. Dans la section Convention d'appellation, sélectionné une des options suivantes :
  - **Objet** Le fichier converti sera enregistré avec comme nom l'objet du message e-mail correspondant.
  - **Objet + Date(DD-MM-YYYY)** Le fichier converti sera enregistré avec comme nom l'objet et la date du message e-mail correspondant.
  - Date(YYYY-MM-DD) + Objet Le fichier converti sera enregistré avec comme nom la date et l'objet du message e-mail correspondant.
  - **De + Objet + Date(DD-MM-YYYY)** Le fichier converti sera enregistré avec comme nom l'expéditeur, l'objet et la date du message e-mail correspondant.
  - Date(DD-MM-YYYY) + De + Objet Le fichier converti sera enregistré avec comme nom la date, l'expéditeur et l'objet du message e-mail correspondant.
  - Date(YYYY-MM-DD) + De + Objet Le fichier converti sera enregistré avec comme nom la date, l'expéditeur et l'objet du message e-mail correspondant.
  - Date(DD-MM-YYYY) + Objet + De Le fichier converti sera enregistré avec comme nom la date, l'objet et l'expéditeur du message e-mail correspondant.
- 6. Sélectionnez un **Destination Path** en utilisant le bouton **Parcourir** pour spécifier où enregistrer le fichier converti.
- 7. Cliquez sur OK.

### **3.12. Enregistrer tous les contacts au format CSV**

Pour enregistrer tous les contacts dans un fichier au format CSV :

- 1. Lancez le logiciel Stellar Converter for OST Technician .
- 2. Sélectionnez Fichier OST Outlook et cliquez sur Convertir.
- 3. Une fois tous les dossiers et les éléments qu'ils contiennent affichés, cliquez sur le bouton Enregistrer tous les contacts au format CSV à partir du menu Outils.
- 4. Une boîte de dialogue s'affiche. Utilisez le bouton Parcourir pour sélectionner l'emplacement d'enregistrement du fichier CSV. (Vous pouvez également inclure les contacts supprimés en sélectionnant le bouton Vérifier dans.)

| Sélectionnez l'emplacement de destination | ×         |
|-------------------------------------------|-----------|
| Emplacement de destination :              |           |
| F:\Paul\PUBLIC\Files\ost\                 | Parcourir |
| Ne pas récupérer les éléments supprimés   | ОК        |

5. Cliquez sur **OK**. Le fichier sera enregistré au format souhaité.

Remarque : Vous pouvez également exclure les contacts supprimés à l'aide du bouton de sélection

# 3.13. Outil de mise à jour des liens vers les pièces jointes

Une fois que vous avez installé le logiciel Stellar Converter for OST - Technician vous obtenez également un logiciel appelé Stellar Attachment Links Updater - Technician. Vous devrez utiliser ce logiciel Outil de mise à jour des liens vers les pièces jointes, vous devrez supprimer le dossier des pièces jointes en utilisant l'option Extraire, puis vous devrez enregistrer les pièces jointes vers un dossier (aucun lien interne n'est perdu) ou choisir l'option Extraire, compresser et enregistrer les pièces jointes vers un dossier (aucun lien interne n'est perdu).

**Noter**: Vous pouvez déplacer le dossier des pièces jointes vers un autre emplacement situé sur la même machine locale, ou vous pouvez déplacer le fichier OST convertis et le dossier des pièces jointes vers une autre machine. Dans ces deux scénarios, le logiciel liera le dossier des pièces jointes au fichier PST.

Dans ces deux cas, vous pouvez utiliser le logiciel **Stellar Attachment Links Updater - Technician** pour relier à nouveau les pièces jointes aux courriers.

Suivez les étapes ci-dessous pour mettre à jour les liens vers les pièces jointes des courriers convertis:

 Allez dans Démarrer -> Programmes -> Stellar Converter for OST - Technician -> Stellar Attachment Links Updater - Technician. Une boîte de dialogue Relier les pièces jointes dossier affichera.

| s dossier                                                                                       | ;                                                                                                    |
|-------------------------------------------------------------------------------------------------|----------------------------------------------------------------------------------------------------|
| s pièces jointes au PST, sélectionnez le PST compressé et le doss<br>toutes les pièces jointes. | ier de                                                                                                    |
| er les pièces jointesr' pour rafraîchir la liste de tous les liens des<br>respectives.          | courriers                                                                                                    |
| e:                                                                                              |                                                                                                    |
| Sélectionn                                                                                      | ez le PST                                                                                                    |
| Sélectionnes                                                                                    | e le dossier                                                                                                    |
|                                                                                                 |                                                                                                    |
|                                                                                                 |                                                                                                    |
|                                                                                                 | es dossier s pièces jointes au PST, sélectionnez le PST compressé et le doss toutes les pièces jointes. ler les pièces jointesr' pour rafraîchir la liste de tous les liens des o respectives. te: Sélectionne Sélectionnez |

2. Cliquez sur **Sélectionnez le PST** et **Sélectionnez le dossier** pour rechercher et sélectionner le fichier PST et le dossier contenant ses pièces jointes.

3. Cliquez sur le bouton **Relier les pièces jointes** pour relier de nouveau les pièces jointes aux courriers.

## 3.14. Enregistrer et diviser des fichiers PST

Diviser un fichier PST signifie que vous pouvez diviser un fichier PST en plusieurs fichiers selon des dates ou des adresses e-mail. Tous les courriers seront stockés dans un nouveau fichier PST si vous divisez le fichier PST. Si l'option Date est sélectionnée, le fichier PST ne contiendra que les e-mails qui ont été reçus et envoyés à cette date ou sur une période spécifique. Si un fichier PST est divisé selon des adresses e-mail, le nouveau fichier PST ne contiendra que les e-mails provenant des adresses sélectionnées. Vous pouvez également diviser un fichier PST volumineux selon des tailles pré définies: par fichiers de 5 / 10 / 20 / 30 à 50 Go

Pour le fractionnement par l'option **ID de messagerie**, vous devez toujours sélectionner au moins un poste Id pour diviser le fichier PST.

#### Pour diviser des fichiers PST:

- 1. Lancez le logiciel Stellar Converter for OST Technician.
- 2. Sélectionnez Fichier OST Outlook et cliquez sur Convertir.
- Une fois tous les dossiers et les éléments qu'ils contiennent affichés, cliquez sur le bouton Enregistrer le fichier converti à partir du menu Accueil. Une boîte de dialogue proposant diverses options d'enregistrement s'affiche.
- 4. À partir de la section **Options avancées**, choisissez l'option **Enregistrer et diviser le PST**.
- 5. À partir de la boîte de dialogue Diviser le PST,
  - dans la section Par adresse e-mail, sélectionnez des adresses e-mail dans la zone de défilement Adresses e-mail afin de diviser le fichier PST selon des adresses e-mail. Vous pouvez également utiliser les boutons Tout cocher / Tout décocher pour sélectionner / dé sélectionner toutes les adresses e-mail. Toutes les adresses e-mail seront stockées dans le fichier PST nouveau, et le fichier PST restera intact.
  - - Cliquez sur le bouton radio au cours des derniers si vous voulez diviser le fichier PST selon les mois. Tous les e-mails reçus au cours des mois spécifiés seront stockés dans un fichier PST nouveau.
    - Cliquez sur le bouton radio entre si vous voulez diviser le fichier PST file selon une période spécifique. Tous les e-mails correspondant à la période spécifiée seront stockés dans un

fichier PST nouveau. Sélectionnez la date de début et la date de fin à partir des zones de la liste.

 dans la section Par taille, cochez la case Par taille puis sélectionnez une taille à partir du menu déroulant Sélectionnez la taille afin de diviser le fichier PST selon des tailles pré définies. En utilisant cette option, vous obtiendrez plusieurs fichiers PST séparés. Vous pouvez choisir parmi les tailles suivantes: 5 / 10 / 20 / 30 à 50 Go

**Noter**: Pour les fichiers volumineux, Stellar Repair for Outlook - Technician fractionne automatiquement le nouveau fichier PST en plusieurs petits fichiers. La taille des fichiers fractionnés dépendra de la version d'Outlook installée sur votre ordinateur :

Si vous utilisez Outlook 2007, le nouveau fichier PST sera fractionné en plusieurs fichiers de 18 Go environ.

Si vous utilisez Outlook 2010, le nouveau fichier PST sera fractionné en plusieurs fichiers de 45 à 48 Go.

**Noter**: Si vous cochez les trois cases (**Par adresse e-mail, Par date** ou **Par taille**), l'application les mettra dans une file d'attente et elle divisera les fichiers PST en utilisant les trois méthodes.

- 6. Cliquez sur **Appliquer les paramètres**, vous reviendrez alors à la boîte de dialogue précédente.
- Sélectionnez un Emplacement de destination en utilisant le bouton Parcourir pour spécifier où enregistrer le nouveau fichier PST.
- Cliquez sur OK. Une boîte de dialogue indiquant le statut du processus de compression s'affichera.
   Vous pouvez à tout moment cliquer sur le bouton Arrêter pour interrompre le processus. Click OK.
- Suite à la réussite de processus diviser, une boîte de message indique l'emplacement du fichier PST nouveau. Cliquez sur OK.

## 3.15. Enregistrement du journal

Avec **Stellar Converter for OST - Technician**, vous pouvez enregistrer le journal de rapport pour analyser le processus de conversion à un stade ultérieur.

#### Pour enregistrer le journal :

- 1. Dans le menu Affichage, sélectionnez Rapport de sauvegarde.
- 2. Dans la boîte de dialogue Rapport de sauvegarde, cliquez sur Enregistrer le rapport.

| apport de sauvegarde        |                 |                             |                  | ×      |
|-----------------------------|-----------------|-----------------------------|------------------|--------|
|                             |                 |                             |                  |        |
| Type d'élément              | Pièce(s) jointe | Description                 | Etat             |        |
| Rapport Stellar Converter   |                 |                             |                  |        |
| Emplacement du fichier sou  |                 | F:\Paul\PUBLIC\Files\ost\ka |                  |        |
| Taille du fichier source    |                 | 124.74 MB                   |                  |        |
| Heure de début de l'analyse |                 | Tuesday, October 15, 2019   |                  |        |
| Dossier                     |                 | SPAM Search Folder 2        | Convertie        |        |
| Dossier                     |                 | Top of Outlook data file    | Convertie        |        |
| Dossier                     |                 | Deleted Items               | Convertie        |        |
| Message (élément de type    | 21              |                             | Convertie        |        |
| Message (élément de type    | 21              |                             | Convertie        |        |
| Dossier                     |                 | Inbox                       | Convertie        |        |
| Message (élément de type    | 30              | Testing Mail                | Convertie        |        |
| Message (élément de type    | 30              | Testing Mail                | Convertie        |        |
| Message (élément de type    | 20              | gjkjhhhhhhhhhhhhhhhhhhhh    | Convertie        |        |
| Message (élément de type    | 20              | gjkjhhhhhhhhhhhhhhhhhhhh    | Convertie        |        |
| Message (élément de type    | 1               | testing expert              | Convertie        |        |
| Message (élément de type    | 1               | testing expert              | Convertie        |        |
| Message (élément de type    | 9               | dhaka                       | Convertie        |        |
| Message (élément de type    | 9               | dhaka                       | Convertie        |        |
| Message (élément de type    | 40              | Testing Mail 663            | Convertie        |        |
| Message (élément de type    | 40              | Testing Mail 663            | Convertie        |        |
| Message (élément de type    | 79              | Testing Mail 1362.          | Convertie        | -      |
|                             |                 |                             | Enregistrer le r | apport |

3. Dans la boîte de dialogue **Enregistrer sous**, sélectionnez l'emplacement où vous voulez enregistrer le fichier du journal. Cliquez sur **Enregistrer**.
# 3.16. Enregistrer et charger les informations de l'analyse

Cette option vous permet d'enregistrer les informations d'analyse des fichiers en utilisant l'option "Enregistrer les informations de l'analyse" et, ensuite, de charger le fichier d'analyse enregistré (au format DAT) en utilisant l'option "Charger les informations de l'analyse". Cela permet de gagner du temps lors de la restauration des données car le fichier OST corrompu n'aura pas à être analysé une nouvelle fois.

#### Pour enregistrer les informations d'analyse du fichier OST, procédez comme suit :

1. Depuis le menu Accueil, sélectionnez Enregistrer l'analyse.

| Enregistrer les informations de l'analyse                                                          | ×         |
|----------------------------------------------------------------------------------------------------|-----------|
| Sélectionner l'emplacement de destination où seront enregistrées les<br>informations de l'analyse: |           |
|                                                                                                    | Parcourir |
|                                                                                                    | ОК        |

- La boîte de dialogue Enregistrer les informations de l'analyse s'affiche. Utilisez le bouton Parcourir pour atteindre le dossier dans lequel vous voulez enregistrer les informations de l'analyse et cliquez sur OK. Les informations seront enregistrées au format de fichier DAT.
- 3. Un message apparaît dans une boîte de dialogue, cliquez sur **OK**.

#### Charger les informations de l'analyse

Cette option sert à démarrer la procédure de conversion à partir d'informations d'analyse enregistrées ou d'un fichier .DAT.

#### Pour charger les informations d'analyse du fichier OST, procédez comme suit :

1. Pour charger les informations d'analyse, cliquez sur l'option **Charger l'analyse** depuis le menu **Accueil**.

| Charger l'analyse                                                                                                    | ×               |
|----------------------------------------------------------------------------------------------------|-----------------|
| Charger l'analyse enregistrée                                                                                                    |                 |
| Stellar Converter for OST peut charger l'analyse que vous avez enregistrée précédemmer<br>Pour charger l'analyse, choisissez le fichier approprié ci-dessous et cliquez sur le bouton (<br>l'analyse. | nt.<br>Charger  |
| OSTTOPST Scan_Monday, August 06, 2018 13_55_32.DAT<br>OSTTOPST Scan_Monday, August 06, 2018 13_55_26.DAT                                                                                              | Ajouter         |
| OSTTOPST Scan_Monday, August 06, 2018 13_55_17.DAT                                                                                                    | Supprimer       |
|                                                                                                    | Réinitaliser    |
| Informations d'analyse de : C:\Users\Paul<br>Morphine\Desktop\files\kacper#.ost<br>Date d'analyse : Monday, August 06, 2018 13_55_32<br>Cha                                                           | irger l'analyse |
| Date d'analyse : Monday, August 06, 2018 13_55_32<br>Cha                                                                                                    | irger l'analyse |

- 2. La boîte de dialogue **Charger l'analyse** apparaît. Cette boîte de dialogue affiche une liste des fichiers d'informations d'analyses enregistrés dans le système.
- 3. Si le fichier désiré ne figure pas dans la liste, cliquez sur le bouton **Ajouter** et sélectionnez le fichier .DAT souhaité.
- 4. Cliquez sur **Ouvrir**.
- 5. Le fichier que vous venez d'ajouter s'affiche désormais dans la boîte de dialogue Charger l'analyse. Cliquez sur le bouton **Supprimer** si vous souhaitez supprimer le fichier d'analyse enregistré (.DAT).
- 6. Cliquez sur le bouton **Réinitialiser** pour réinitialiser la liste d'analyses chargées.
- 7. Cliquez sur le bouton **Charger l'analyse**.
- 8. Un message apparaît dans une boîte de dialogue, cliquez sur **OK**.

**Remarque** : vous ne pouvez pas sélectionner plus d'un fichier à la fois pour lancer le processus d'analyse.

## 4. FAQs

- Puis-je enregistrer les fichiers convertis OST dans n'importe quel autre format ? Oui, absolument, Stellar Converter for OST - Technician peut enregistrer des messages aux formats MSG, EML, RTF, PDF, HTML, DBX et MBOX.
- 2. J'ai oublié le chemin d'accès de mon fichier OST. Est-ce que cette application peut le rechercher pour moi ?

Oui, l'application peut rechercher le fichier PST sur votre système et le trouver facilement pour vous. Il existe une option dédiée Trouver des fichiers OST dans l'application grâce à laquelle vous pouvez trouver un OST spécifique et lancer sa convertir.

3. J'ai lancé la démo et je peux voir correctement l'aperçu dans la fenêtre du logiciel OST convertir. Ai-je besoin de ré-analyser le fichier?

Absolument pas, avec la version de démo, vous pouvez pré visualiser le fichier converti après l'analyse. Cette fonctionnalité spéciale a été incluse dans l'outil pour s'assurer que vous puissiez tout d'abord voir un aperçu des résultats de la conversion de votre fichier OST, et uniquement si vous êtes satisfait des résultats, vous devriez opter pour l'achat du logiciel afin d'enregistrer vos fichiers convertis.

# 4. J'ai convertis mon fichier OST, mais je n'arrive pas à ouvrir mon Outlook après la conversion. Comment résoudre ce problème?

Cela peut se produire, mais nous sommes sûrs que si vous suivez les étapes suivantes vous pourrez facilement résoudre ce problème :

- Ouvrez le "Panneau de configuration" de votre Windows.
- Double-cliquez sur "Messagerie". Dans la boîte de dialogue "Configuration de la messagerie", sélectionnez Comptes e-mail pour configurer votre compte e-mail.
- Une fois la configuration terminée, fermez la boîte de dialogue et ouvrez MS Outlook.
- Pour voir le fichier PST nouveau, vous pouvez soit sélectionner Ouvrir -> Fichier de données Outlook dans le menu Fichier ou, Importer le fichier PST dans MS Outlook.

### 5. Combien de temps faut-il au logiciel Stellar Converter for OST - Technician pour convertir un fichier OST?

La durée de l'analyse dépend du la taille du fichier OST. Si le processus est en cours d'exécution, cela signifie qu'il analyse toujours le fichier OST et que vous devez patienter en attendant la fin de cette analyse. Une fois l'analyse terminée, vous pourrez enregistrer le fichier convertir à l'emplacement de votre choix.

#### 6. Puis-je exclure les éléments supprimés de la boîte aux lettre convertie pendant

#### l'enregistrement ?

Oui, cochez la case « Ne pas récupérer les éléments supprimés » pour exclure les éléments supprimés du fichier converti.

### 7. J'ai converti mon ancien fichier OST. Cependant je n'arrive pas à trouver mes contacts. Comment puis-je les trouver?

Vous pouvez facilement trouver vos contacts et accéder à ces derniers en suivant ces étapes simples:

- Importez votre fichier OST convertis dans MS Outlook.
- Ouvrez MS Outlook.
- Appuyez sur "Ctrl+Shift+F".
- La fenêtre "Recherche avancée" s'ouvrira. Veuillez sélectionner "Contacts" dans l'onglet "Rechercher".
- Cliquez sur le bouton "Parcourir" et sélectionnez le fichier PST importé.
- Puis cliquez sur "Rechercher".
- Vous pourrez alors voir tous les contacts que vous pouviez pré visualiser dans la version de démo du logiciel. Vous pouvez sélectionner tous les contacts indiqués et les déplacer dans votre liste de contacts d'origine afin de pouvoir les utiliser par la suite.

#### 8. Puis-je convertir un fichier OST de taille supérieure à 2 Go?

Absolument oui, cet outil est capable de convertir les fichiers OST qui sont plus de 2 Go. S'il vous plaît télé charger la version de démonstration et analyser votre fichier OST. Vous pouvez pré

visualiser tous les e-mails et d'autres éléments de messagerie qui peuvent être convertis grâce à cet outil.

# 9. Je veux analyser le processus de conversion. Puis-je voir le rapport du journal ultérieurement ?

Certainement. L'application vous offre une option vous permettant d'enregistrer et de consulter les rapports du journal à n'importe quel moment. Pour voir et enregistrer les rapports du journal, il vous suffit de suivre les étapes suivantes:

- Dans le menu "Affichage", sélectionnez "Voir le rapport du journal".
- Dans la zone Stellar Converter for OST Technician cliquez sur 'Enregistrer le rapport' et enregistrez-le à un emplacement de votre choix pour le consulter ultérieurement.

## 10. Quelle est l'action de la fonction de compression de Stellar Converter for OST - Technician? Comme son nom l'indique, la fonction compact de Stellar Converter for OST -Technician l'application aide à réduire la taille des fichiers OST convertis (c'est le fichier PST) et les pièces jointes sur un serveur MS Exchange. Il dispose de plusieurs options pour les pièces jointes de mails qui peuvent être sélectionnés pour le compactage et l'extraction.

#### 11. Pourquoi ai-je besoin de compresser des fichiers PST ?

MS Outlook stocke toutes les données, comme les e-mails, les données personnelles, le calendrier, les tâches, etc. dans un fichier PST. Au bout d'un certain, le fichier peut devenir trop volumineux. Ces fichiers PST sont sujets à la corruption, vous devez donc les compresser. **Stellar Converter for OST - Technician** dispose d'une fonction de compression grâce à laquelle vous pouvez compresser les fichiers PST.

# 12. Est-ce que je peux extraire toutes mes pièces jointes dans un dossier séparé tout en compressant le fichier PST ?

Oui, vous pouvez extraire les pièces jointes dans un dossier séparé. Pour cela, choisissez **Extraire** les pièces jointes et de laisser les raccourcis dans les dépêches dans Option de compactage avant de lancer le processus de compression. Les pièces jointes restent sous forme de raccourcis dans les courriers.

#### 13. Est-ce que je peux restaurer les liens vers les pièces jointes vers le fichier PST ?

Oui, vous pouvez restaurer les liens en utilisant l'application **Stellar Attachments Links Updater** - **Technician** qui est installée avec le logiciel **Stellar Converter for OST - Technician** Vous utiliser cette option pour séparer ou pour déplacer le fichier PST ou le dossier de ses pièces jointes.

- 14. Je veux extraire et compacter le logiciel sur certains dossiers du fichier PST. Puis-je choisir certains dossiers de boîtes aux lettres sélectionnées dans l'application? Oui, vous pouvez appliquer les fonctions d'extractions et de compression uniquement sur le fichier PST sélectionné.
- 15. De combien de manières différentes puis-je diviser un fichier PST en utilisant le logiciel Stellar Converter for OST - Technician software?

Il existe trois manières de diviser un fichier PST en utilisant le logiciel Stellar Converter for OST -Technician. Il s'agit des méthodes suivantes:

- Par adresse e-mail sélectionnez des adresses e-mail dans la zone de défilement Adresses e-mail afin de diviser le fichier PST selon des adresses e-mail. Vous pouvez également utiliser les boutons Tout cocher / Tout décocher pour sélectionner / dé sélectionner toutes les adresses e-mail. Toutes les adresses e-mail seront stockées dans le fichier PST nouveau, et le fichier PST restera intact.
- Par date cochez la case Diviser selon des dates, puis sélectionnez une des deux options:
  - Cliquez sur le bouton radio au cours des derniers si vous voulez diviser le fichier PST selon les mois. Tous les e-mails reçus au cours des mois spécifiés seront stockés dans un fichier PST nouveau.
  - Cliquez sur le bouton radio entre si vous voulez diviser le fichier PST file selon une période spécifique. Tous les e-mails correspondant à la période spécifiée seront stockés dans un fichier PST nouveau. Sélectionnez la date de début et la date de fin à partir des zones de la liste.
- Par taille Cochez la case Par taille puis sélectionnez une taille à partir du menu déroulant Sélectionnez la taille afin de diviser le fichier PST selon des tailles pré définies. En utilisant cette option, vous obtiendrez plusieurs fichiers PST séparés. Vous pouvez choisir parmi les tailles suivantes: 5 / 10 / 20 / 30 à 50 Go

Noter: Si vous cochez les trois cases (**Par adresse e-mail, Par date** ou **Par taille**), l'application les mettra dans une file d'attente et elle divisera les fichiers PST en utilisant les trois méthodes.

#### 16. Qu'est-ce qu'un fichier OST ?

Si vous utilisez Outlook comme client Exchange Server et de ne pas utiliser le fichier PST pour stocker vos données (au lieu de stocker vos données sur le serveur Exchange), le fichier OST vous permet de travailler en mode hors connexion. Fichier OST agit essentiellement comme une copie hors connexion de votre magasin de données sur le serveur Exchange. Lorsque vous travaillez en mode hors connexion, toutes les modifications que vous apportez aux contacts, messages et autres articles et les dossiers Outlook se produisent dans le magasin hors-ligne. Quand vous allez de nouveau en ligne, Outlook synchronise les changements entre déconnecté magasin et votre banque d'informations Exchange Server.

# 17. La taille de mon fichier OST dépasse 50 Go, le nouveau fichier PST généré aura-t-il la même taille que le fichier OST source ?

Pour les fichiers volumineux, Stellar Converter for OST - Technician fractionne automatiquement le nouveau fichier PST en plusieurs petits fichiers. La taille des fichiers fractionnés dépendra de la version d'Outlook installée sur votre ordinateur :

Si vous utilisez Outlook 2007, le nouveau fichier PST sera fractionné en plusieurs fichiers de 18 Go environ.

Si vous utilisez Outlook 2010, le nouveau fichier PST sera fractionné en plusieurs fichiers de 45 à 48 Go

#### 18. Puis-je convertir plusieurs fichiers OST au format PST ?

Oui, vous pouvez convertir plusieurs fichiers OST au format PST grâce à la fonction de traitement par lots située dans le ruban Accueil. Cette fonctionnalité n'est pas disponible dans la version de démonstration.

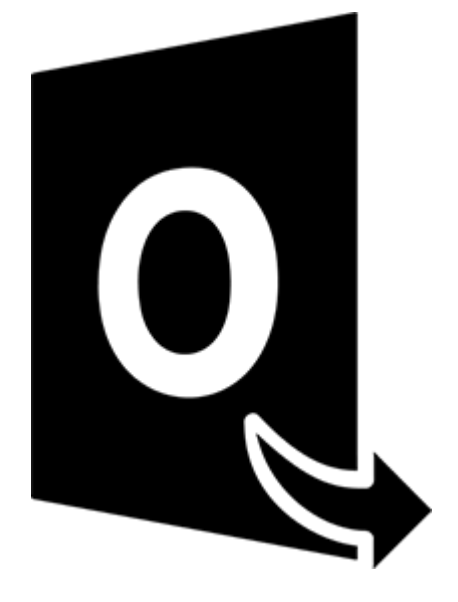

# **Stellar Converter for OST – Technician**

Module de conversion par lot Guide de l'utilisateur 10.0

# 1.1. À propos de Stellar Converter for OST - Technician

**Stellar Converter for OST - Technician** dispose d'un **Module de conversion par lot**, une solution efficace pour convertir plusieurs fichiers de données Outlook en mode hors-connexion (OST) en fichiers Microsoft Outlook de stockage de données personnelles (PST).

Le logiciel propose également différentes options pour convertir et fractionner des fichiers, selon leur date ou leur taille, et pour créer un fichier de lot. Un fichier de lot peut servir à reprendre le processus de conversion et de fractionnement ultérieurement. Il contient des informations telles que la sélection des fichiers, l'emplacement de la source, le chemin de destination pour les fichiers en sortie, la date de début, la date de fin, la taille, l'état ou tout autre information nécessaire au traitement.

#### Fonctions clés:

- **Conversion par lots** Convertit plusieurs fichiers OST en fichiers PST dans un même cycle de conversion.
- Récupération des e-mails supprimés Prend en charge la conversion des éléments supprimés.
- Fractionnement des fichiers PST en sortie prend en charge le fractionnement des fichiers de boîte aux lettres selon leur date ou leur taille.
- Enregistrement des préférences dans un fichier de lot option pour enregistrer vos préférences dans un fichier de lot (.DAT), afin de reprendre la conversion et le fractionnement des fichiers ultérieurement.
- **Préservation des fichiers source** L'application n'apporte aucun changement aux fichiers originaux.
- Prise en charge des fichiers OST source Prise en charge des fichiers OST de MS Outlook 2019, 2016, 2013, 2010 et 2007.
- Prise en charge de MS Office Compatible avec MS Office 2019, 2016, 2013, 2010 et 2007.

## 1.3. Assistance Stellar

Nos professionnels de **support technique** donneront des solutions pour toutes vos questions liées aux produits **Stellar**.

Vous pouvez nous appeler ou aller en ligne à notre section de support http://stellarinfo.com/support/

Pour des détails tarifaires et pour passer une commande, cliquez sur <u>https://www.stellarinfo.com/fr/achat-en-ligne.php?achat=115</u>

Chat live avec un technicien en lignet http://www.stellarinfo.com

Recherche dans notre large base de connaissance http://www.stellarinfo.com/support/kb

Soumettre une requête <a href="http://www.stellarinfo.com/support/enquiry.php">http://www.stellarinfo.com/support/enquiry.php</a>

Envoyez un e-mail à l'assistance de Stellar à support@stellarinfo.com

# 1.4. Notices légales

#### Copyright

Le logiciel **Stellar Converter for OST - Technician**, ainsi que le guide de l'utilisateur et la documentation s'y rapportant, sont soumis au copyright de Stellar Information Technology Private Limited., tous droits réservés. Conformément à la loi relative au droit d'auteur, le guide de l'utilisateur ne peut être reproduit sous aucune forme que ce soit sans la permission écrite préalable de Stellar Information Technology Private Limited. En revanche, aucune responsabilité n'est assurée quant à l'utilisation des informations contenues dans ce document.

#### Copyright © Stellar Information Technology Private Limited. Tous droits réservés.

#### Dédit de responsabilité

Les informations contenues dans ce guide et notamment, mais pas exclusivement, les spécifications de produit, peuvent être modifiées sans préavis.

STELLAR INFORMATION TECHNOLOGY PRIVATE LIMITED DÉCLINE TOUTE GARANTIE À L'ÉGARD DE CE GUIDE OU DE TOUTES LES INFORMATIONS QU'IL CONTIENT ET, PAR CONSÉQUENT, EXCLUT EXPRESSÉMENT TOUTE GARANTIE DE QUALITÉ OU D'ADÉQUATION À UN USAGE PARTICULIER. STELLAR INFORMATION TECHNOLOGY PRIVATE LIMITED NE SAURAIT ÊTRE TENU POUR RESPONSABLE DES ERREURS TECHNIQUES ET TYPOGRAPHIQUES OU OMISSIONS QUI AURAIENT PU S'Y GLISSER OU DE TOUT ÉCART CONSTATÉ ENTRE LE PRODUIT ET LE GUIDE. EN AUCUN CAS, STELLAR INFORMATION TECHNOLOGY PRIVATE LIMITED NE POURRA ÊTRE TENU RESPONSABLE DE QUELQUES DOMMAGES INDIRECTS OU ACCESSOIRES, QUE CE SOIT DANS LE CADRE D'UNE NÉGLIGENCE, D'UN CONTRAT OU DE TOUTE AUTRE ACTION LIÉE OU EN RAPPORT AVEC L'UTILISATION DE CE GUIDE OU DES INFORMATIONS QU'IL CONTIENT.

#### Marques

Stellar Converter for OST - Technician® est une marque déposée de Stellar Information Technology Private Limited.

Windows 10®, Windows 8®, Windows 7®, sont des marques déposées de Microsoft Corporation Inc.

Toutes les marques sont reconnues.

Toutes les autres marques et noms de produit sont des marques commerciales ou des marques déposées de leurs sociétés respectives.

# Contrat de licence - Stellar Converter for OST - Technician

#### Stellar Converter for OST - Technician

#### Copyright © Stellar Information Technology Private Limited. INDIA

#### www.stellarinfo.com

Tous droits réservés.

Tous les noms de produits mentionnés dans le présent document sont les marques déposées de leurs propriétaires respectifs.

Cette licence s'applique à la version sous licence standard Stellar Converter for OST - Technician.

Votre accord pour cette licence

Vous devez lire attentivement les modalités et les conditions suivantes avant d'utiliser, d'installer ou de distribuer ce logiciel, à moins que vous n'ayez signé un contrat de licence différent avec Stellar Information Technology Private Limited.

Si vous n'acceptez pas toutes les modalités et toutes les conditions de ce Contrat de Licence, alors vous ne devez pas copier, installer, distribuer ou utiliser le logiciel Stellar Converter for OST - Technician avec lequel cette Licence est incluse. Vous pouvez renvoyer le produit complet non utilisé et n'ayant pas fait l'objet d'une demande de clé d'activation dans les 30 jours suivants l'achat pour obtenir un remboursement complet de votre commande.

Les modalités et les conditions relatives de ce Contrat de Licence décrivent l'utilisation et les utilisateurs autorisés pour chaque produit Stellar Converter for OST - Technician distribué sous licence. Pour les besoins de ce Contrat de Licence, si vous disposez d'une licence pour un utilisateur unique, vous n'avez le droit d'utiliser qu'un seul produit Stellar Converter for OST - Technician distribué sous licence. Si vous ou votre organisation disposez d'une licence multi-utilisateurs valide, alors vous ou votre organisation avez le droit d'utiliser jusqu'à un nombre de produits Stellar Converter for OST - Technician distribués sous licence sous licence égal au nombre de produits mentionnés dans les documents délivrés par Stellar au moment de l'attribution de cette licence.

#### Portée de la licence

Chaque produit Stellar Converter for OST - Technician distribué sous licence peut être soit utilisé par une seule personne soit être utilisé de manière non simultanée par plusieurs personnes qui utilisent le logiciel installé sur un poste de travail unique. Il ne s'agit pas d'une licence pour une utilisation instantanée.

Tous les droits relatifs à Stellar Converter for OST - Technician, quelle que soit leur nature, qui ne sont pas expressément accordés dans le cadre de ce Contrat de Licence, sont entièrement et exclusivement réservés à et par Stellar Information Technology Private Limited. Vous ne devez pas louer, louer à bail, modifier, traduire, rétroconcevoir, décompiler, désassembler ou créer des produits dérivés basés sur Stellar Converter for OST - Technician, ni permettre à qui que ce soit d'autre de le faire. Vous ne devez pas autoriser des tiers ayant des liens avec une société de service, un prestataire de services d'applications ou des entreprises similaires à accéder au produit Stellar Converter for OST - Technician, ni permettre à qui que ce soit d'autre de le faire.

#### Exclusions de garantie et limitations de responsabilité

Stellar Converter for OST - Technician et tous les logiciels, les fichiers, les données, ainsiq que les ressources accompagnant ce produit sont distribués et fournis sur une base TELS QUELS et sans aucune garantie d'aucune sorte, ni explicite, ni implicite. Vous convenez que pour qu'une procédure de traitement des données soit efficace, tout programme, y compris Stellar Converter for OST - Technician, doit être minutieusement testé sur des données non critiques avant que ce produit ne soit utilisé à des fins critiques, et par le présent document vous assumez l'intégralité du risque associé à tous les logiciels Stellar Converter for OST - Technician concernés par ce Contrat de Licence. Cette exclusion de garantie constitue une partie essentielle de ce Contrat de Licence. De plus, Stellar ne vous autorise ni vous ni personne d'autre à utiliser Stellar Converter for OST - Technician dans des applications ou des systèmes s'il existe des motifs raisonnables de penser qu'une incapacité du logiciel à remplir ses fonctions résulterait en des blessures physiques ou en un décès. Une telle utilisation sera à votre seul risque et vous ne devrez pas tenir Stellar pour responsable pour toute réclamation ou pour toute perte associée à une telle utilisation non autorisée.

Stellar Information Technology Private Limited et ses distributeurs ne doivent en aucun cas être tenus pour responsable pour tout dommage spécial, accessoire, indirect ou direct de quelque nature que ce soit (y compris, mais sans s'y limiter, des dommages liés à une perte de revenus commerciaux, à des pertes d'exploitation, à une perte d'informations commerciales ou à toute perte d'ordre pécuniaire) survenant suite à l'utilisation ou à l'incapacité d'utiliser le logiciel, ou suite à la fourniture ou à l'absence de fourniture de services d'assistance, même si Stellar Information Technology Private Limited a été informée de la possibilité de tels dommages. Dans tous les cas, la responsabilité globale de Stellar Information Technology Private Limited se limite en toutes circonstances au montant que vous avez effectivement payé pour acquérir le logiciel.

#### Général

Ce Contrat de Licence expose l'intégralité de l'accord entre les parties relatif à l'objet de la présente, et il complète et remplace toute entente, tout bon de commande, tout contrat et tout arrangement complémentaire ou antérieur(e). Ce Contrat de Licence doit être régi par les lois de l'État de Delhi, en Inde. La juridiction et la compétence territoriale exclusives pour toutes les questions relatives à ce Contrat de Licence seront représentées par les tribunaux et les cours de justice de l'État de Delhi, en Inde, et vous

consentez à une telle juridiction et à une telle compétence territoriale. Le présent document ne désigne aucun tiers bénéficiaire de promesses, d'obligations ou de déclarations de la part de Stellar. Toute renonciation de la part de Stellar relative à une violation de ce Contrat de Licence de votre part ne constitue pas et ne contribue pas à une renonciation de la part de Stellar relative à toute autre violation ou à toute violation future de la même disposition ou de toute autre disposition de ce Contrat de Licence.

Copyright © Stellar Information Technology Private Limited. Tous droits réservés.

## 1.5. A propos de Stellar

**steil**est la principale société de traitement des données dans le monde, proposant un savoirfaire spécialisé dans les logiciels et services de récupération de données, suppression de données, conversion de boîtes aux lettres et réparation de fichiers. Fondé il y a plus de 25 ans, Stellar fournit des solutions centrées sur le client et acclamées par la critique pour la récupération globale, la migration et la suppressions des données. Ses solutions sont rentables et adaptées au multinationales, aux PME et aux particuliers.

Stellar est solidement implanté aux États-Unis, en Europe et en Asie.

#### Gamme de produits :

**Stellar** propose un vaste choix de logiciels à la portée de tous les utilisateurs ainsi que de nombreuses solutions logicielles pour les entreprises :

# Récupération de données

#### Réparation de fichiers

# Suppression de données

Une gamme extrêmement vaste de logiciels de récupération de données qui vous aident à récupérer les données importantes après une erreur de manipulation de format, des problèmes de virus, un dysfonctionnement logiciel, une suppression de fichiers ou de répertoires, ou même un sabotage!

La gamme de logiciels de réparation de fichiers la plus complète pour Windows, Mac et Linux.Récupérez vos fichiers infectés par des virus ou des logiciels malveillants, endommagés par un arrêt incorrect ou tout simplement corrompus. Meilleur logiciel de destruction d'actifs informatiques.Sécurisez et supprimez des périphériques et fichiers de stockage sur votre PC/ordinateur portable, sur serveurs, disques rack ou appareils mobiles.Une fois les données effacées, aucun logiciel ou service de récupération de données ne pourra les récupérer.

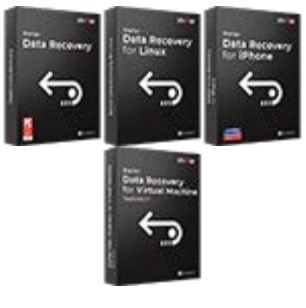

En savoir plus -->

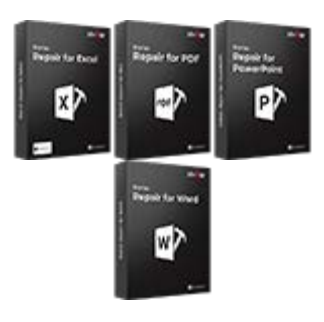

En savoir plus -->

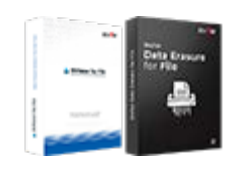

En savoir plus -->

#### Réparation et conversion d'emails

# Réparation de base de données

#### Outils de sauvegarde d'emails

Des applications solides pour restaurer les boîtes aux lettres inaccessibles de MS Exchange, Outlook, AppleMail, Thunderbird, Eudora, Spicebird, Entourage et Pocomail.Mais aussi des outils pour convertir les fichiers des boîtes aux lettres et des bases de données d'un format à l'autre.

Des logiciels professionnels et fiables pour réparer les bases de données corrompues ou endommagées pour Microsoft SQL Server, QuickBooks®, Microsoft Access, SQLite et bien d'autres. Des utilitaires de sauvegarde riches en fonctionnalités qui apportent une solution complète en cas de désastre.Ces logiciels vous permettent d'obtenir facilement des sauvegardes de tous vos e-mails, contacts, tâches, notes, entrées de calendrier, journaux, etc. avec des options de sauvegardes complètes et incrémentielles.

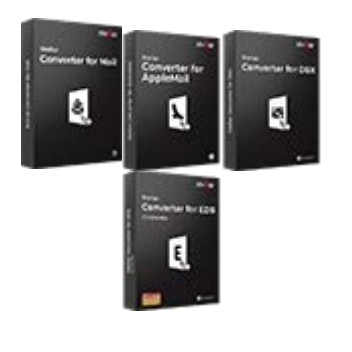

En savoir plus -->

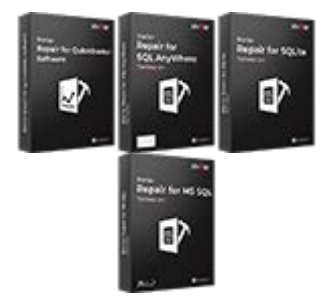

En savoir plus -->

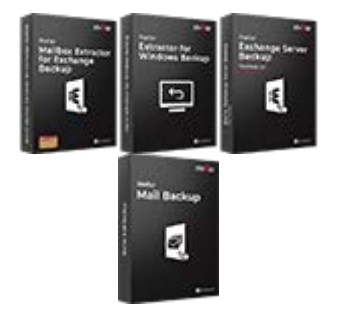

En savoir plus -->

#### Outils photos et vidéos

#### Utilitaires

#### Boîtes à outils Stellar

Des outils professionnels pour régénérer les photos, vidéos, fichiers audio et d'autres fichiers multimédias sous Windows et Mac.Récupérez les fichiers depuis des disques durs, cartes mémoire, iPods, clés USB, appareils photos numériques, Microdrives IBM, etc.

Une gamme de logiciels utilitaires tels que SpeedUp Mac, Drive Clone et Partition Manager pour les systèmes Mac ainsi que Password Recovery pour Windows et Password Recovery pour les systèmes basés sur Windows Server. Stellar fournit également des boîtes à outils qui rassemblent des outils puissants conçus pour la récupération de données, la réparation de fichiers, la réparation de boîtes aux lettres et la conversion de fichiers.Le tout emballé dans des boîtes à outils puissantes qui répondent aux besoins de chaque entreprise.

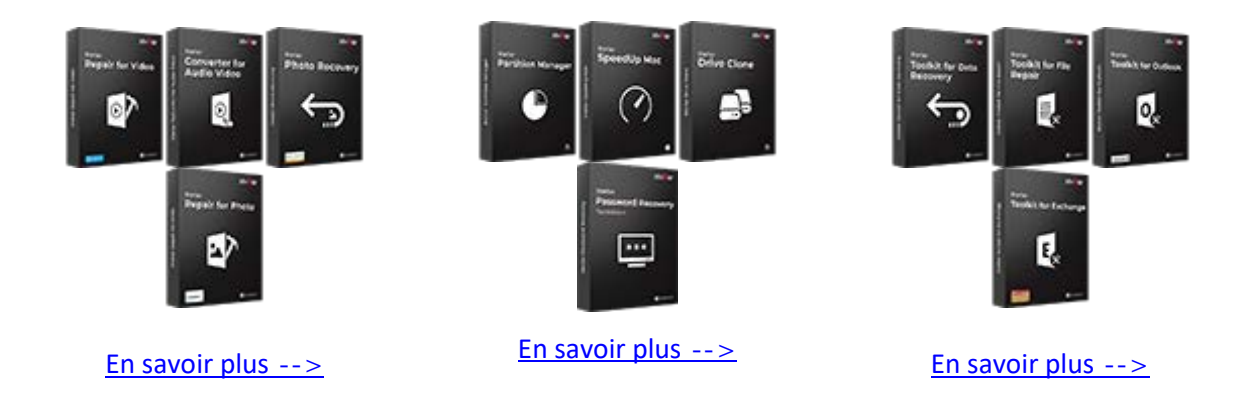

Pour de plus amples informations à notre sujet, veuillez consulter www.stellarinfo.com.

# 2.1. Interface utilisateur

Le module de conversion par lot de la solution **Stellar Converter for OST - Technician**, dispose d'une interface utilisateur graphique conviviale qui s'apparente à celle de MS Office 2016.

Après avoir démarré le logiciel, cliquez sur le bouton Conversion par lot dans le menu Accueil.

L'interface utilisateur principale du module de conversion par lot s'affiche :

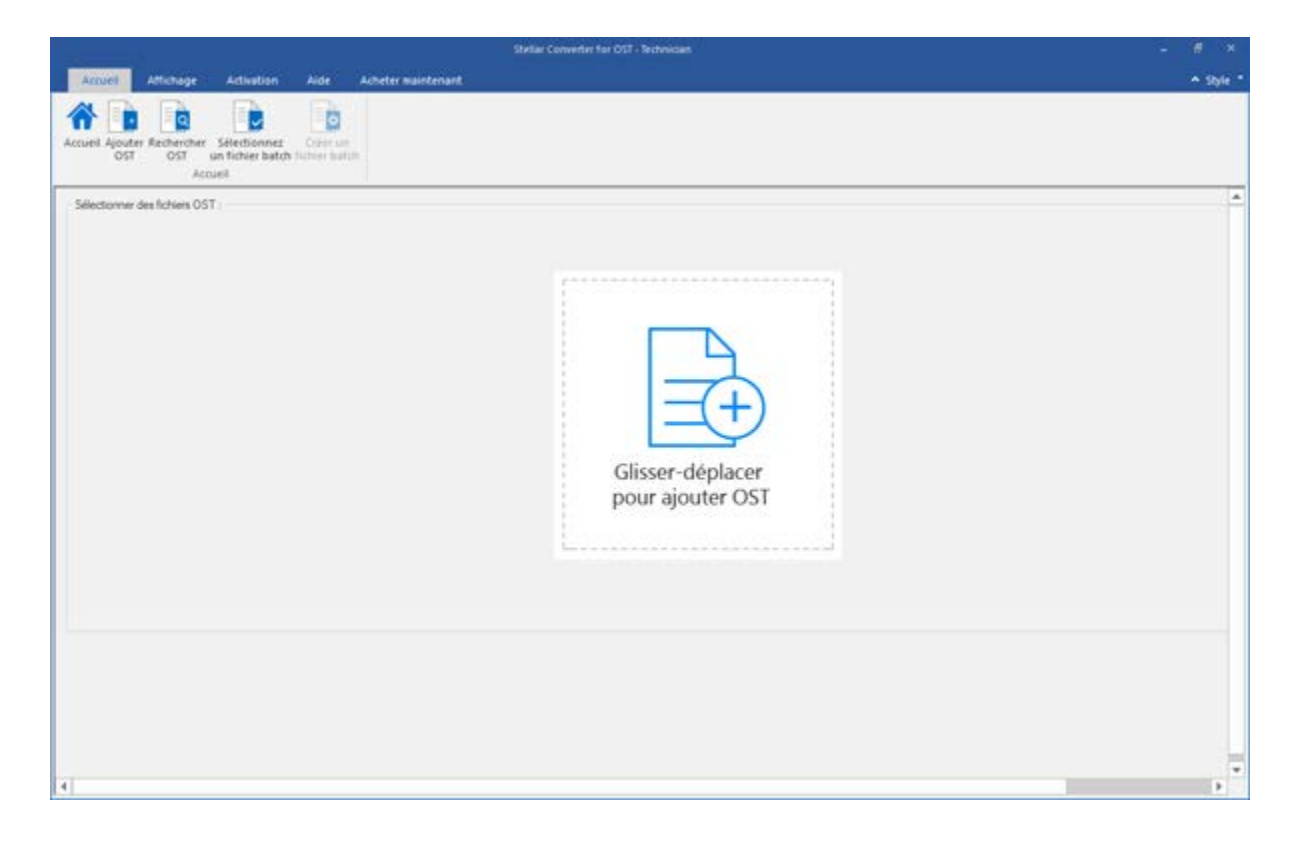

L'interface utilisateur contient des rubans et des boutons qui vous permettent d'accéder facilement à diverses fonctionnalités du logiciel.

# 2.1.1. Rubans

#### Accueil

#### Accueil

Utilisez cette option pour aller sur l'écran d'accueil du logiciel.

#### Ajouter OST

Utilisez cette option pour ajouter des fichiers OST que vous voulez diviser.

#### **Rechercher OST**

Utilisez cette option pour rechercher des fichiers OST sur le système.

#### Sélectionner un fichier batch

Utilisez cette option pour sélectionner un lot de fichiers déjà créé dans le système.

#### Créer un fichier batch

Utiliser cette option pour créer un lot de fichiers, afin d'automatiser la conversion et la division de plusieurs fichiers

#### Affichage

#### Rapport de sauvegarde

Utilisez cette option pour consulter/enregistrer le rapport du journal.

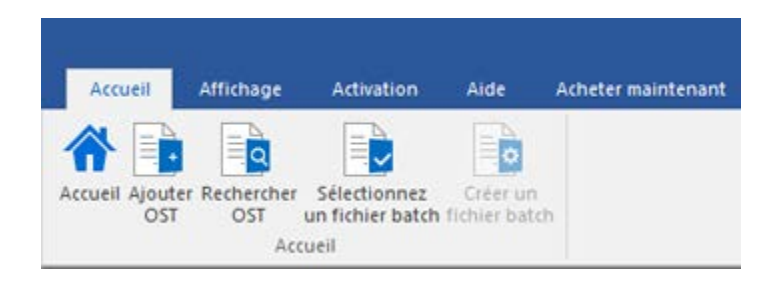

#### **Ruban Accueil**

| Accueil                  | Affichage | Activation | Aide | Acheter maintenant |
|--------------------------|-----------|------------|------|--------------------|
|                          |           |            |      |                    |
| Rapport de<br>sauvegarde |           |            |      |                    |

#### **Ruban Affichage**

#### Activation

Activation

Utilisez cette option pour activer le logiciel après son achat.

| Accueil    | Affichage | Activation | Aide | årheter maintenant |
|------------|-----------|------------|------|--------------------|
| Accueil    | Amenage   | Activation | Alde | Achecer maintenant |
| 8          |           |            |      |                    |
| Activation |           |            |      |                    |
| Activation |           |            |      |                    |

#### **Ruban Activation**

#### Aide

#### **Rubriques d'aide**

Utilisez cette option pour afficher le manuel d'aide du logiciel.

#### Base de connaissances

Utilisez cette option pour consulter les articles de la base de connaissance sur stellarinfo.com

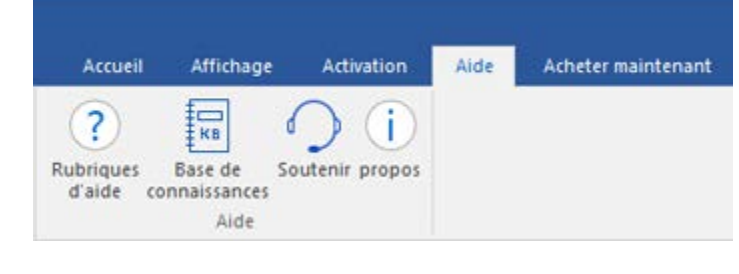

**Ruban Aide** 

#### Soutenir

Utilisez cette option pour vous rendre sur la page d'assistance de stellarinfo.com.

#### Propos

Utilisez cette option pour lire des informations à propos du logiciel

#### Acheter maintenant

#### Acheter en ligne

Utilisez cette option pour acheter Stellar Converter for OST -Technician.

| Accueil | Affichage | Activation | Aide | Acheter maintenan |
|---------|-----------|------------|------|-------------------|
|         |           |            |      |                   |
| 27      |           |            |      |                   |
| 50      |           |            |      |                   |
| Ashakas |           |            |      |                   |
|         |           |            |      |                   |

#### **Ruban Acheter maintenant**

#### Style

Utilisez cette option pour basculer entre différents thèmes pour le logiciel, selon vos envies. Stellar Converter for OST -Technician propose les thèmes suivants: Office 2016 Théme coloré (couleurs), Office 2016 Théme blanc.

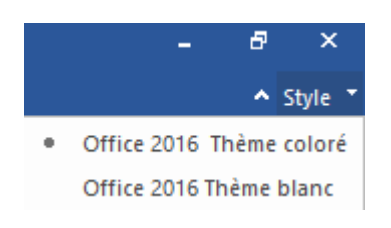

**Ruban Style** 

# 2.1.2. Boutons

La barre d'outils Stellar Converter for OST - Technician dispose des boutons/options suivant(e)s :

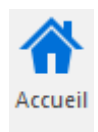

Cliquez sur ce bouton pour aller sur l'écran d'accueil du logiciel.

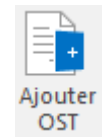

Cliquez sur ce bouton pour ajouter les fichiers OST à convertir et diviser.

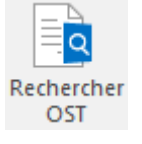

Cliquez sur ce bouton pour rechercher des fichiers OST sur le système.

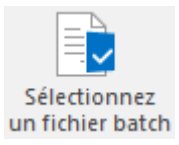

Cliquez sur ce bouton pour rechercher un fichier batch déjà créé sur le système.

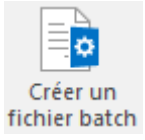

Cliquez sur ce bouton pour créer un lot de fichiers, afin d'automatiser la conversion et la division de plusieurs fichiers.

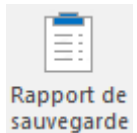

Cliquez sur ce bouton pour consulter/enregistrer le journal de rapport.

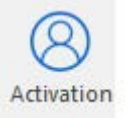

Cliquez sur ce bouton pour activer le logiciel après son achat.

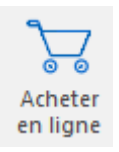

Cliquez sur ce bouton pour acheter Stellar Converter for OST - Technician.

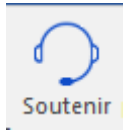

Cliquez sur ce bouton pour voir la page d'assistance de stellarinfo.com.

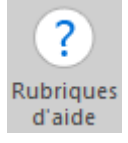

Cliquez sur ce bouton pour afficher le manuel d'aide du logiciel.

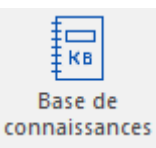

Cliquez sur ce bouton pour consulter les articles de la base de connaissance sur <u>stellarinfo.com</u>.

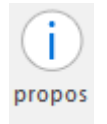

Cliquez sur ce bouton pour en savoir plus à propos du logiciel.

# 2.2. Commander le logiciel

Pour en savoir plus sur Stellar Converter for OST - Technician, cliquez ici.

Pour acheter le logiciel en ligne, s'il vous plaît visitez:<u>https://www.stellarinfo.com/fr/achat-en-ligne.php?achat=115</u>

Sinon, vous pouvez également cliquer sur l'icône Acheter en ligne dans le ruban Acheter maintenant

situé sur la barre de menus.

Sélectionnez une des méthodes indiquées ci-dessus pour acheter le logiciel.

Une fois la commande confirmée, un numéro de série vous sera envoyé par e-mail, il sera nécessaire pour activer le logiciel.

# 2.3. Activation du logiciel

La version démo est uniquement destinée à l'évaluation et doit être activée pour pouvoir utiliser toutes les fonctionnalités du logiciel. Le logiciel peut être activé à l'aide de la clé d'activation qui vous sera envoyée par e-mail après l'achat.

#### Pour activer le logiciel :

- 1. Lancez la version de démo du logiciel Stellar Converter for OST Technician.
- 2. Dans le ruban Activation, cliquez sur le bouton Activation. La fenêtre Activation s'affiche:

| 0               | Entrez la clé d'activation pour activer le produit. |                   |
|-----------------|-----------------------------------------------------|-------------------|
| $(\mathcal{Q})$ |                                                     | Activer           |
| $\bigcirc$      | La clé d'activation sera indiquée dans l'e-mail.    | Annuler           |
|                 | Je ne possède pas de clé d'activation.              | Obtenir maintenar |

- Si vous ne disposez pas de clé d'activation, cliquez sur le bouton Obtenir maintenant dans la fenêtre pour acheter le produit en ligne.
- 4. Une fois la commande confirmée, une clé d'activation est envoyée par e-mail à l'adresse électronique que vous avez indiquée.
- 5. Saisissez la **clé d'activation** (reçue par e-mail après l'achat du produit) et cliquez sur le bouton Activer. (**Veillez à disposer d'une connexion Internet active**.)

| tivation   |                                                     |                    |
|------------|-----------------------------------------------------|--------------------|
| 0          | Entrez la clé d'activation pour activer le produit. |                    |
| (Q)        | XXXX-XXXX-XXXX                                      | Activer            |
| $\bigcirc$ | La clé d'activation sera indiquée dans l'e-mail.    | Annuler            |
|            | Je ne possède pas de clé d'activation.              | Obtenir maintenari |

- Le logiciel communique automatiquement avec le serveur de licences, afin de vérifier la clé entrée.
  Si celle-ci est valide, le logiciel est activé
- 7. Le message '*Activation terminée avec succès*' s'affiche une fois la procédure effectuée avec succès. Cliquez sur **OK**

# 3.1. Ajouter des fichiers OST

Pour démarrer le processus de conversion, vous devez ajouter des fichiers dans le module de conversion par lot du logiciel **Stellar Converter for OST - Technician**. Vous pouvez ajouter un ou plusieurs fichiers dans le logiciel.

#### Pour ajouter des fichiers OST :

- Lancez Stellar Converter for OST Technician.
- Cliquez sur le bouton **Conversion par lot** dans le ruban **Accueil**. La fenêtre correspondante s'affiche.
- À partir du menu Page d'accueil, cliquez sur l'icône Ajouter OST. La boîte de dialogue Ouvrir s'affiche. Parcourez le contenu de votre ordinateur et sélectionnez le fichier de vote choix, puis cliquez sur Ouvrir.

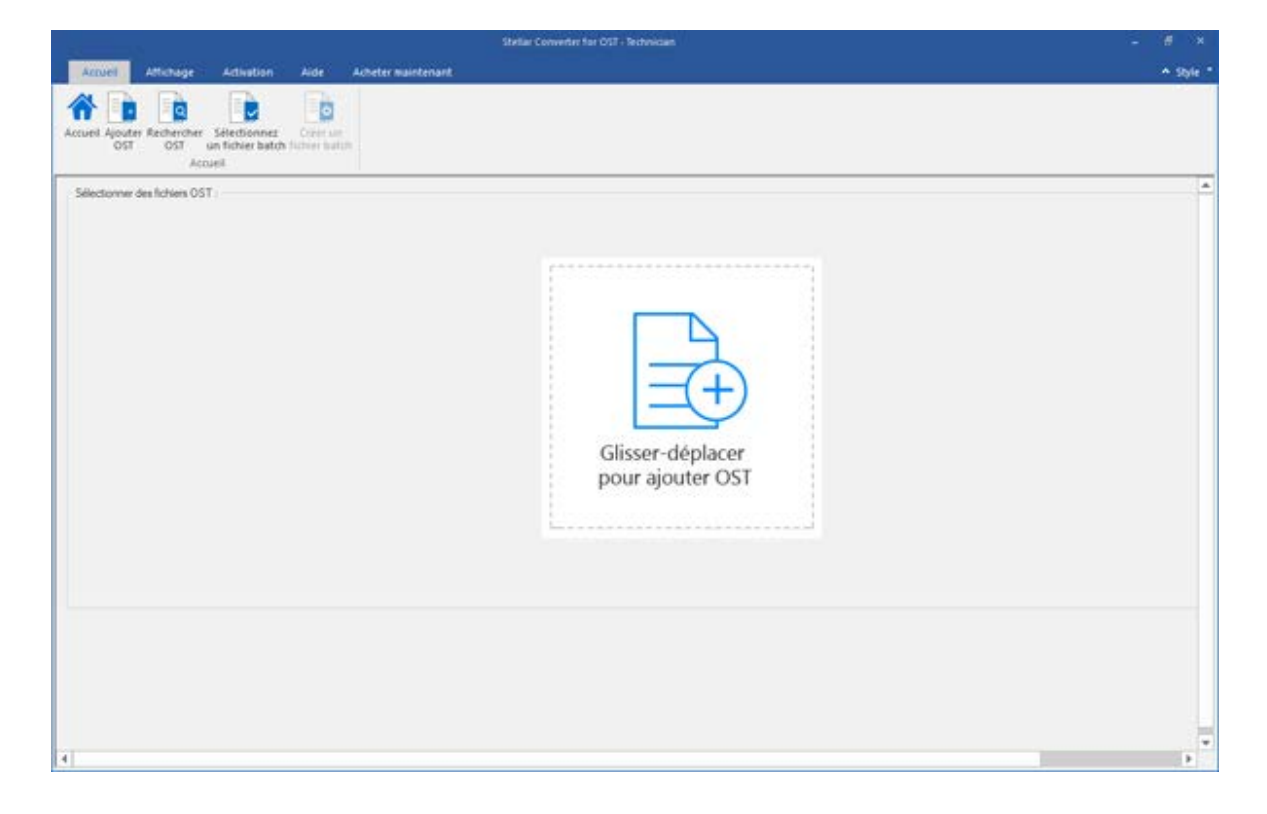

Ou,

 Cliquez sur le bouton Glisser-déplacer pour ajouter OST sur l'interface principale. La boîte de dialogue Ouvrir s'affiche, choisissez l'emplacement à partir duquel vous souhaitez sélectionner le fichier. Cliquez sur le bouton Ouvrir.

Ou,

• Ouvrez l'explorateur Windows et faites glisser et déposez le(s) fichier(s) souhaité(s) vers l'application.

## 3.2. Rechercher des fichiers OST

**Stellar Converter for OST - Technician** vous permet de rechercher des fichiers OST sur le disque dur de votre ordinateur si vous ne connaissez pas leur emplacement. Grâce à l'option 'Rechercher un OST' vous pouvez rechercher des fichiers OST dans n'importe quel dossier ou sous-dossier, ou sur un volume entier de votre système.

#### Pour rechercher un fichier OST :

- Lancez l'application Stellar Converter for OST Technician.
- Cliquez sur le bouton **Conversion par lot** dans le ruban **Accueil**. La fenêtre correspondante s'affiche.
- À partir du menu Page d'accueil, cliquez sur l'icône Rechercher OST.
- Une fois la recherche terminée, une liste des fichiers OST trouvés dans le lecteur ou le dossier sélectionné s'affiche à l'écran.

|                                                                                                    |                                                                       |                                                                                                    | 2                                                                                     | Sélectionner une option de convention                                                                                     |
|----------------------------------------------------------------------------------------------------|-----------------------------------------------------------------------|----------------------------------------------------------------------------------------------------|---------------------------------------------------------------------------------------|----------------------------------------------------------------------------------------------------|
| tion du Afrier<br>Jacger H. ad<br>Morphen B Inst. oct<br>adDufool.ant<br>Paul. oct<br>StevenOvitiok - Capy - Capy - | Talle<br>124.74.96<br>200.0798<br>3-42.00<br>474.54.98<br>eet 1.71.96 | Browse for Folder X<br>Silectionner is das<br>Decision Decision Decisi | r - m. aet<br>Inne () - forst.cet<br>Indek.est<br>ont<br>inCk.diaek - Capy - Capy.aet | Converti les fortens de la bolle mail  Converte et d'unar les fortens de la bolle mail  Orient sur sinte  Orient sur surt |
|                                                                                                    |                                                                       |                                                                                                    |                                                                                       | C Na para disspine ha dimenta a gameta                                                                                    |

• Par défaut, les fichiers OST répertoriés sont sélectionnés dans le volet gauche de l'écran. Vous pouvez également sélectionner les fichiers à convertir dans cette liste.

• Une fois la recherche terminée, une liste des fichiers PST qui ont été trouvés sur le disque ou dans le dossier sélectionné s'affiche sur la partie gauche de l'écran.

| And Andap                                                                                                    |                                                                                  | -                                                                                                    | State Converter for OUT - Sectorscient                                                                                                    |                                                                                                    |  |
|----------------------------------------------------------------------------------------------------|----------------------------------------------------------------------------------|----------------------------------------------------------------------------------------------------|----------------------------------------------------------------------------------------------------|----------------------------------------------------------------------------------------------------|--|
| Accuse Appendix Technology of Accuse Appendix Appendix Appendix Appendix Accuse Accuse                                                                                                    | Antonio Canada                                                                   |                                                                                                    |                                                                                                    |                                                                                                    |  |
| Ren Au Nove<br>B Allow et<br>Inger et<br>Anger et<br>Anger e | Nate<br>Statistic<br>Science<br>- Convest<br>- Convest<br>- Convest<br>- Convest | Serie de nudRuster<br>nº de 1 in 16 de 16 47 30 de<br>nº de 11 16 de 16 30 30 de<br>nº de 11 16 de 15 30 de | Owner<br>Charry Final Most Anna Donation Theor (20) - Cars and<br>Charry Final Most Anna Donation Data Mark (20) Angure — - Carps and<br>Charry Final Most Anna Donation Data Structures and Anna and<br>Charry Final Most Angulary Carding Data Structures and Anna and Anna<br>Charry Final Most Angulary Carding Data Structures and Anna and Anna<br>Anna Anna Anna Anna Anna Anna Anna | Sections of a spin in orderesis.<br>• Consets in Mans & Islands and<br>© Consets of Alars & Islands and<br>© Consets of the Section Section |  |
| $\varepsilon$ . Let follows surveits write one                                                                                                    | getis L'explorement de father source. P                                          | u darge (milliomet Dawrie                                                                                   |                                                                                                    | De yn fwyder in diwen agente<br>Corwertir                                                                                                    |  |
|                                                                                                    |                                                                                  |                                                                                                    |                                                                                                    |                                                                                                    |  |

- Sélectionnez une des options de conversion et cliquez sur le bouton **Convertir**.
- À moins de modifier l'emplacement du fichier converti, ce dernier est enregistré automatiquement à l'emplacement du fichier source avec le même nom que celui-ci. Il est accompagné de son rapport de sauvegarde.
- Vous avez la possibilité de modifier l'emplacement de destination en cliquant sur le lien « Cliquer ici ».
- Le lien « Réinitialiser » permet de rétablir l'emplacement source des fichiers dans le chemin d'accès.

## 3.3. Sélectionner une option de conversion

Le module de conversion par lot de **Stellar Converter for OST - Technician**, offre différentes fonctions permettant de convertir plusieurs fichiers OST en fichiers PST, ou un seul grand fichier OST en plus petits fichiers PST. Chacune de ces options est décrite ci-dessous en détail. Chaque opération de division se traduit par la création d'un fichier PST sans pour autant modifier le contenu et la structure du fichier d'origine. Ainsi, **Stellar Converter for OST - Technician** n'altère jamais le fichier d'origine

- 3.3.1. Convertir les fichiers de la boîte mail
- 3.3.2. Convertir et diviser les fichiers de la boîte mail

# 3.3.1. Convertir les fichiers de la boîte mail

Cette option constitue l'une des méthodes de conversion permettant de convertir plusieurs fichiers OST en fichiers PST.

#### Pour convertir des fichiers OST :

- Lancez Stellar Converter for OST Technician
- Cliquez sur le bouton **Conversion par lot** dans le ruban **Accueil.** La fenêtre correspondante s'affiche.
- Dans le ruban Accueil, cliquez sur l'icône Ajouter OST. Dans la boîte de dialogue qui s'affiche, naviguez jusqu'au fichier voulu, sélectionnez-le et cliquez sur Ouvrir.

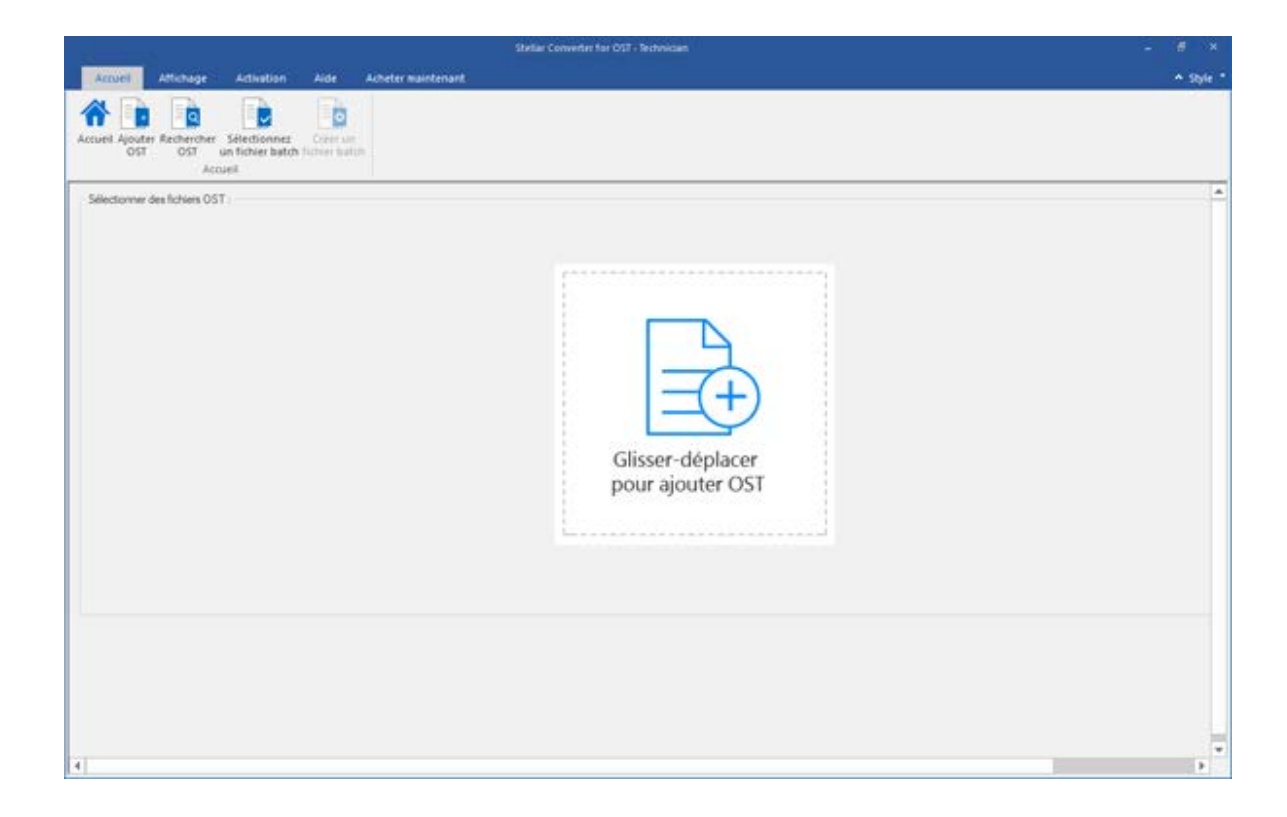

Ou,

• Cliquez sur le bouton **Glisser-déplacer pour ajouter OST** dans l'interface principale. Dans la boîte de dialogue qui s'affiche, choisissez l'emplacement qui contient le fichier à sélectionner. Cliquez sur le bouton **Ouvrir**.

Ou,

• Ouvrez l'Explorateur Windows pour glisser et déplacer les fichiers voulus vers l'application.

Ou,

 Si vous ne connaissez pas leur emplacement. L'option « Rechercher OST » permet de rechercher des fichiers OST dans n'importe quel dossier, sous-dossier ou dans un volume entier de votre système.

| Annel Manage Adve                                                                         |                                                   |                                                                                                    | State Converter for OOF - Sectorement                                                                                                    |                                                                                                    |  |
|-------------------------------------------------------------------------------------------|---------------------------------------------------|----------------------------------------------------------------------------------------------------|----------------------------------------------------------------------------------------------------|----------------------------------------------------------------------------------------------------|--|
| Accurate Agenders Tarter der<br>CO CO con um factorer<br>Accurate                         |                                                   |                                                                                                    |                                                                                                    |                                                                                                    |  |
| Ann de Scher<br>BCarp ant<br>HagerCarp ant<br>HagerCarp ant<br>-Perseptionaliset con-Core | Pale<br>76,10749<br>23,27449<br>Medi50<br>24,0749 | Date de nodificater<br>no 01 (a la la 64720)<br>no 01 (a la 64720)<br>no 01 (a 14664520)<br>no 01 (a 12006520) | Owen<br>Cluber Vital Hochew Desites Two Adv (2)B - Cars set<br>Cluber Vital Hochew Desites Two Adv (2)B - Cars set<br>Cluber Vital Hochew Desites Two Adv (2)Back Cap and<br>Cluber Vital Hochew Desites International Bounded Co. | Statutore or option to contrastion<br>+ Generative Advances to the bolts and<br>Concrete and Advances to the bolt on and<br>Contrast of dataset to the bolt on and<br>Contrast on the bolts and<br>Contrast on the bolts and<br>Contrest on the bolts and |  |
| e :<br>Las folkes parveta avest avegatile à                                               | l'esplement à filter sours f                      | nr dage (asjacent Ogera                                                                                        | 3                                                                                                    | Convertin                                                                                                    |  |
|                                                                                           |                                                   |                                                                                                    |                                                                                                    |                                                                                                    |  |

- Sélectionnez l'option de conversion Convertir les fichiers de la boîte mail pour convertir les fichiers OST en fichiers PST.
- Cliquez sur le bouton **Convertir**. La boîte de dialogue qui s'affiche permet d'enregistrer le lot de fichiers. Vous pouvez modifier l'emplacement de ce dernier avant de lancer la conversion.
- À moins de modifier l'emplacement du fichier converti, ce dernier est enregistré automatiquement à l'emplacement du fichier source avec le même nom que celui-ci. Il est accompagné de son rapport de sauvegarde.
- Vous avez la possibilité de modifier l'emplacement de destination en cliquant sur le lien « Cliquer ici ».

• Le lien « **Réinitialiser** » permet de rétablir l'emplacement source des fichiers dans le chemin d'accès.

**Remarque :** Cochez la case « **Ne pas récupérer les éléments supprimés** » pour exclure les éléments supprimés du fichier converti.

# 3.3.2. Convertir et diviser les fichiers de la boîte mail

Cette option permet de convertir et de fractionner des fichiers contenus dans la boîte mail, selon deux critères :

3.3.2.1. Diviser par date

3.3.2.2. Diviser par taille

## 3.3.2.1. Diviser par date

Ce critère fait partie des options de conversion. Elle sert à convertir et à diviser des fichiers de boîte mail dont la date se situe dans une période définie.

#### Pour convertir et diviser des fichiers OST par date, procédez comme suit :

- Lancez Stellar Converter for OST Technician
- Cliquez sur le bouton **Conversion par lot** dans le ruban **Accueil**. La fenêtre correspondante s'affiche.
- La fenêtre d'application Stellar Converter for OST Technician se compose de deux volets. Certains fichiers sont sélectionnés automatiquement par le système. Vous pouvez néanmoins modifier la sélection.
- Ajoutez les fichiers OST à convertir et diviser.
- Les fichiers ajoutés sont répertoriés dans le volet gauche.
- Dans la section « Sélectionner une option de conversion » située dans le volet droit de l'écran, sélectionnez l'option Diviser par date.

- Pour définir une période à appliquer à un fichier sélectionné, cliquez sur l'option « Date de début
  ». Indiquez la date de fin de la période en cliquant sur l'option correspondante.
- Cliquez sur le bouton **Convertir**. La boîte de dialogue qui s'affiche permet d'enregistrer le lot de fichiers. Vous pouvez modifier l'emplacement de ce dernier avant de lancer la conversion.
- À moins de modifier l'emplacement du fichier converti, ce dernier est enregistré automatiquement à l'emplacement du fichier source avec le même nom que celui-ci. Il est accompagné de son rapport de sauvegarde.
- Vous avez la possibilité de modifier l'emplacement de destination en cliquant sur le lien « Cliquer ici ».
- Le lien « Réinitialiser » permet de rétablir l'emplacement source des fichiers dans le chemin d'accès.

**Remarque :** Cochez la case « **Ne pas récupérer les éléments supprimés** » pour exclure les éléments supprimés du fichier converti.
## 3.3.2.2. Diviser par taille

Ce critère fait partie des options de conversion. Elle sert à convertir et à diviser un fichier de boîte mail selon une taille définie.

Pour convertir et diviser des fichiers OST par taille, procédez comme suit :

- Lancez Stellar Converter for OST Technician.
- Cliquez sur le bouton **Conversion par lot** dans le ruban **Accueil**. La fenêtre correspondante s'affiche.
- La fenêtre d'application Stellar Converter for OST Technician se compose de deux volets.
- Ajoutez les fichiers OST à convertir et diviser.
- Les fichiers ajoutés sont répertoriés dans le volet gauche.
- Dans la section « Sélectionner une option de conversion » située dans le volet droit de l'écran, sélectionnez l'option Diviser par taille.

|               |                                                                                                    |                                                                                                    |                                                                                                    | Bolar Convolution OD - Bedwarlan                                                                                                    |                                                                                                    |  |
|---------------|----------------------------------------------------------------------------------------------------|----------------------------------------------------------------------------------------------------|----------------------------------------------------------------------------------------------------|----------------------------------------------------------------------------------------------------|----------------------------------------------------------------------------------------------------|--|
| *             | Apades Reflected as Standarder<br>Off Coll sector                                                                | Chier Lation                                                                                                    |                                                                                                    |                                                                                                    |                                                                                                    |  |
| 0.000         | Sam de Scher<br>6 - Cano ant<br>Lagar et - Cano ant<br>Lagar et - Cano ant<br>- Nores-Detruited con - Constant,- | No.07 1998<br>(2019)<br>(2019)<br>(2019 | Date de nodificater<br>nº do ti la la la de 40 2016<br>nº do ti la de 50 2016<br>nº do ti a de 50 2016<br>nº do 16 a 32 2013 2016 | Owen<br>Cluser/Poul Mochae/Besho/Res Note (2)B - Ges of<br>Cluser/Poul Mochae/Besho/Res Note (2)Bage = - Opulat<br>Cluser/Poul Mochae/Besho/Rote Tones/Interes/Educated 4 | Statutores una aption de convenient<br>Conventé las foldans de la folda nati<br>A Convent de foldans las foldans nati<br>Convençais des<br>B Convençais des<br>B Conve |  |
| € III<br>Loch | nen samarta senet annajatin k <sup>r</sup> engi                                                                  | earant & father source                                                                                                    | fharsharger (insistement Depend                                                                                                   |                                                                                                    | Tre par elegante fon dimente aggentes                                                                                                    |  |

 Pour définir une taille à appliquer aux fichiers sélectionnés, cliquez sur la colonne « Taille de division ».

- Cliquez sur le bouton Convertir. La boîte de dialogue qui s'affiche permet d'enregistrer le lot de fichiers. Vous pouvez modifier l'emplacement de ce dernier avant de lancer la conversion. Sélectionnez l'emplacement de destination du fichier converti.
- À moins de modifier l'emplacement du fichier converti, ce dernier est enregistré automatiquement à l'emplacement du fichier source avec le même nom que celui-ci. Il est accompagné de son rapport de sauvegarde.
- Vous avez la possibilité de modifier l'emplacement de destination en cliquant sur le lien « Cliquer ici ».
- Le lien « Réinitialiser » permet de rétablir l'emplacement source des fichiers dans le chemin d'accès.

Noter : Tous les fichiers OST sont fractionnés dans les mêmes proportions que la taille sélectionnée.

**Noter :** Cochez la case « **Ne pas récupérer les éléments supprimés** » pour exclure les éléments supprimés du fichier converti.

**Noter :** Pour les fichiers volumineux, Stellar Converter for OST - Technician fractionne automatiquement le nouveau fichier PST en plusieurs petits fichiers. La taille des fichiers fractionnés dépendra de la version d'Outlook installée sur votre ordinateur :

Si vous utilisez Outlook 2007, le nouveau fichier PST sera fractionné en plusieurs fichiers de 18 Go environ. Si vous utilisez Outlook 2010, le nouveau fichier PST sera fractionné en plusieurs fichiers de 45 à 48 Go.

## 3.4. Créer et gérer des lots de fichiers

Stellar Converter for OST - Technician vous propose une option vous permettant de créer un fichier batch. Un fichier de lot peut servir à reprendre le processus de conversion et de fractionnement ultérieurement. Il contient des informations telles que la sélection des fichiers, l'emplacement de la source, le chemin de destination pour les fichiers en sortie, la date de début, la date de fin, la taille, l'état ou tout autre information nécessaire au traitement. Il peut également être utilisé pour vérifier le nombre de fichiers traités ou pour obtenir des informations à propos des fichiers sélectionnés

| American Advances and Advances                                                                                                    |                                                                                                    | Setter Converter für OSP - Setterstein                                                                                                    |                                                                                                    |  |
|----------------------------------------------------------------------------------------------------|----------------------------------------------------------------------------------------------------|----------------------------------------------------------------------------------------------------|----------------------------------------------------------------------------------------------------|--|
| Anuel Space Subsection Strategiese Collegies<br>Off Off units Interest Collegies<br>Anuel                                                                                                    |                                                                                                    |                                                                                                    |                                                                                                    |  |
| Sam de Nove Date Segue et 2015 Segue et 2015 Segu | Data da madificatur<br>Pri Diri 13 de juni 27 200<br>Pri Dir 13 de juni 28 200<br>Pri Dir 13 de juni 2013<br>Pri Diri 3 de juni 2013<br>Pri Diri 4 siz 2013 2019 | Owen<br>Cluber that Norther Deshar has Nate (25) - San and<br>Cluber that Norther Deshar has (25) age = - Oan and<br>Cluber that Norther Deshar has cluber and three phrased cluber<br>Cluber that Norther Deshar has a cluber of the set of the set of the se       | Sectore ve splan és conesso.<br>Convert les folses de la labor nat<br>* Convert es deser les folses de la labor nat<br>* Convert par des<br>Conser par tale |  |
|                                                                                                    |                                                                                                    | Encoderante un lei de l'Antonio<br>Selectionnes la directivation pour l'intergutement du future de lat.<br>O ritrogram Renc State Converse de cott - Selectauri (OCS)<br>Tactes las préferences que nous avait défense et le journet entre de la<br>en cours sonte encodet de la united en la la sonte et et le journet<br>en cours sonte encodet de la united en la la deste et le journet entre de la<br>Course cours autor de la de la la deste et le journet entre de la deste et le journet entre de la deste et le journet encodet de la de la deste de la deste deste de la deste de la deste de la deste deste d | Consideration (MY10000 (D*) Date de feit (MY10000 (D*)                                                                                                    |  |
| 4                                                                                                    |                                                                                                    | 5                                                                                                    | The part designed for dimension approved.                                                                                                    |  |
| Les folles proveis and empletes a l'anglessent de foller sours. Po                                                                                                    | ringe (indusient Digen)                                                                                                    |                                                                                                    | Convertir                                                                                                    |  |
|                                                                                                    |                                                                                                    |                                                                                                    |                                                                                                    |  |

Pour créer des fichiers de lots:

- Lancez Stellar Converter for OST Technician
- Cliquez sur le bouton **Conversion par lot** dans le ruban **Accueil.** La fenêtre correspondante s'affiche.
- Dans le ruban Accueil, cliquez sur l'icône Ajouter OST. Dans la boîte de dialogue qui s'affiche, naviguez jusqu'au fichier voulu, sélectionnez-le et cliquez sur Ouvrir.
- Sélectionnez l'option Conversion sous Convertir et diviser les fichiers de la boîte mail dans le panneau de droite de l'écran

**Remarque** : vous pouvez créer un fichier de lot uniquement quand vous sélectionnez « Convertir et diviser les fichiers de la boîte mail » comme option de conversion.

• Cliquez sur Convertir.

Remarque : fermez MS Outlook pour exécuter l'application.

• La boîte de dialogue Enregistrer le fichier de lot s'ouvre.

**Remarque** : vous pouvez aussi cliquer sur **Créer un fichier de lot** pour ouvrir la boîte de dialogue « **Enregistrer le fichier de lot** »

- Sélectionnez le chemin de destination où vous souhaitez enregistrer le fichier de lot. Cliquez sur OK.
- La boîte de dialogue « Fichier de lot » s'ouvre et montre que le fichier de lot a été créé correctement. Cliquez sur OK.

#### Pour charger des fichiers de lots :

• Cliquez sur le bouton Sélectionner le fichier de lot dans le ruban Accueil.

**Remarque** : si la fenêtre **Réinitialiser la sélection** s'affiche et indique que l'action va effacer les fichiers OST actuellement ajoutés, cliquez sur Oui pour continuer.

• La boîte de dialogue **Sélectionner le fichier de lot** s'ouvre. Sélectionnez l'emplacement du Fichier de lot que vous voulez fractionner et convertir. Cliquez sur **OK**.

## 3.5. Afficher et enregistrer le rapport de sauvegarde

**Stellar Converter for OST - Technician** permet d'enregistrer le rapport de sauvegarde pour analyser le processus de conversion ultérieurement.

### Pour enregistrer le rapport de sauvegarde :

- 1. Dans le ruban Affichage, cliquez sur Rapport de sauvegarde.
- 2. Dans la boîte de dialogue Rapport de sauvegarde, cliquez sur Enregistrer.

| Report di log                                      |   |
|----------------------------------------------------|---|
| Stellar Converter for OST di Relazione             | 1 |
| Ora d'inizio conversione : 15-10-2019 09-51-42     |   |
| File di origine:<br>F:\2.ost                       |   |
| File convertito:<br>F:\2_0\2.pst                   | ļ |
| Status : Convertito correttamente                  |   |
| Ora di fine conversione : 15-10-2019 09-51-44      |   |
|                                                    |   |
| 0rs d'inizio conversione +15-10-2010 00-51-44<br>C | - |
| Salva                                              |   |

3. La boîte de dialogue dédiée à l'emplacement du journal s'affiche. Cliquez sur Parcourir et sélectionnez la destination d'enregistrement du rapport de sauvegarde. Cliquez sur OK.

### Pour afficher le rapport de sauvegarde :

Cliquez sur l'icône Rapport de sauvegarde dans le ruban Affichage situé sur la barre de menus.

Ou,

Le rapport de sauvegarde généré avec le fichier converti est enregistré à l'emplacement du fichier source ou la destination sélectionnée. Il comprend toutes les informations nécessaires relatives aux fichiers convertis.

# 4. Foire aux questions (FAQ)

# 1. Où le fichier converti est-il enregistré si je sélectionne les fichiers à partir de l'option de sélection d'un lot ?

À moins de modifier l'emplacement du fichier converti, ce dernier est enregistré automatiquement à l'emplacement du fichier source avec le même nom que celui-ci. Il est accompagné de son rapport de sauvegarde.

#### 2. Où mon lot de fichiers est-il enregistré si je ne modifie pas son chemin ?

Le lot de fichiers est enregistré dans le dossier d'installation accessible sous les fichiers programme comme **OST2PSTBatch\_date \_time\_time/size.dat**.

## 3. Si je sélectionne plusieurs fichiers portant le même nom à partir de différents emplacements et qui sont enregistrés à un emplacement de destination commun, comment pourrais-je reconnaître mon fichier converti ?

Le fichier converti est enregistré à l'emplacement de destination avec le même nom que celui d'origine, accompagné du rapport de sauvegarde. Si tous les fichiers portent le même nom, il est nommé selon le format suivant : nom de fichier\_0, nom de fichier \_1, etc

### 4. J'ai oublié le chemin d'accès de mon fichier OST. Puis-je rechercher le fichier OST en utilisant l'application ?

Bien sûr, vous pouvez rechercher des fichiers OST sur un disque ou dans un dossier spécifique. Cliquez sur l'option **Trouvez le fichier OST** dans l'application afin de trouver le fichier OST.

# 5. Combien de temps faut-il pour que le logiciel Stellar Converter for OST - Technician convertisse un fichier OST en une boîte mail PST ?

La durée de l'analyse dépend de la taille du fichier OST. Pendant que le processus est en cours d'exécution, vous devez attendre que le processus de conversion se termine. Une fois le processus terminé, vous pouvez enregistrer la boîte mail PST nouvelle créée vers l'emplacement de votre choix.

### 6. Je veux analyser le processus de conversion. Puis-je voir le rapport du journal ultérieurement ?

Oui, l'application vous propose une option vous permettant d'enregistrer le rapport du journal sous la forme d'un fichier texte afin que vous puissiez le consulter ultérieurement.

#### 7. Qu'est-ce qu'un fichier OST ?

Si vous utilisez Outlook en tant que client du serveur Exchange et que vous n'utilisez pas de fichier PST pour stocker vos données (au lieu de cela, vous stockez vos données sur le serveur Exchange), le fichier OST vous permet de travailler hors ligne. Le fichier OST agit principalement comme une copie hors ligne des données que vous stockez sur le serveur Exchange. Lorsque vous travaillez hors ligne, toutes les modifications que vous apporterez aux contacts, aux messages et aux autres éléments Outlook et aux dossiers sont effectuées dans le stockage hors ligne. Lorsque vous vous connectez de nouveau en ligne, Outlook synchronise les modifications entre le stockage hors ligne et votre stockage Exchange Server.

#### 8. Qu'est-ce qu'un fichier batch ?

Un fichier batch conserve tous les paramètres et toutes les entrées de l'utilisateur pour diviser plusieurs fichiers. Un fichier batch contient toutes les informations requises pour diviser des fichiers PST, comme le nombre de fichiers sélectionnés, le chemin correspondant à l'emplacement de ces derniers, le chemin de destination du fichier de sortie, la date de début, la date de fin, le statut du traitement ou n'importe quel autre détail nécessaire à la mise en œuvre du processus.

Il peut être utilisé en tant que fichier d'entrée une fois qu'il a été créé. Il peut également être utilisé pour vérifier le nombre de fichiers traités ou pour obtenir des informations à propos des fichiers sélectionnés.

Un fichier batch est créé soit par l'application elle-même avant le lancement de l'opération, soit par l'utilisateur afin d'être utilisé comme entrée pour le processus de division. Si un fichier batch est créé par l'application, alors son extension est **.DAT**, et s'il a été créé par l'utilisateur, son extension est **.TXT.** 

L'emplacement par défaut du fichier batch sera le dossier Installation de l'application.

# 9. La taille de mon fichier OST dépasse 50 Go, le nouveau fichier PST généré aura-t-il la même taille que le fichier OST source ?

Pour les fichiers volumineux, **Stellar Converter for OST - Technician** fractionne automatiquement le nouveau fichier PST en plusieurs petits fichiers. La taille des fichiers fractionnés dépendra de la version d'Outlook installée sur votre ordinateur : Si vous utilisez Outlook 2007, le nouveau fichier PST sera fractionné en plusieurs fichiers de 18 Go environ.

Si vous utilisez Outlook 2010, le nouveau fichier PST sera fractionné en plusieurs fichiers de 45 à 48 Go.